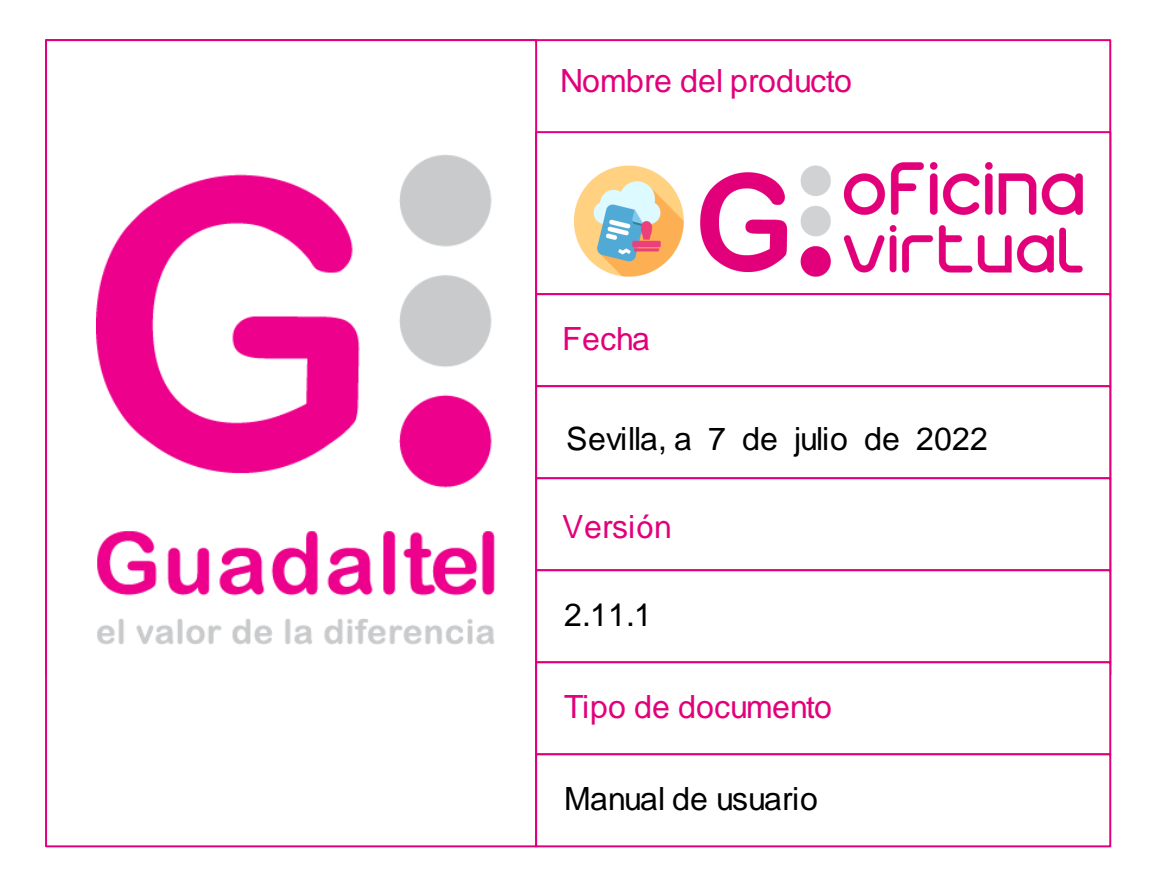

Queda prohibido cualquier tipo de explotación y, en particular, la reproducción, distribución, comunicación pública y/o transformación, total o parcial, por cualquier medio, de este documento sin el previo consentimiento expreso y por escrito de Guadaltel, S.A.

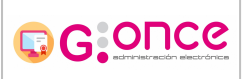

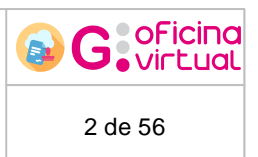

# Índice de contenido

| 1 Bienvenid@                       | 3  |
|------------------------------------|----|
| 2 Requisitos                       | 6  |
| 3 Acceso a la aplicación           | 7  |
| 4 Registro de usuarios             | 11 |
| 5 Restauración de claves           | 13 |
| 6 Modificación de datos personales | 14 |
| 7 Trámites disponibles             | 16 |
| 8 Creación de solicitudes          | 21 |
| 8.1 Datos de interesados           | 23 |
| 8.2 Pago telemático                | 23 |
| 8.3 Documentación incorporada      | 24 |
| 8.4 Documentación generada         | 27 |
| 8.5 Gestión de firmantes           | 28 |
| 8.6 Finalizando el expediente      | 29 |
| 8.6.1 Cerrar                       | 30 |
| 8.6.2 Registrar                    | 31 |
| 8.6.3 Firmar y Registrar           | 32 |
| 8.6.4 Firma y Registro Mancomunada | 34 |
| 9 Consulta de solicitudes          | 35 |
| 10 Detalle de solicitud            | 38 |
| 11 Bandeja de notificaciones       | 44 |
| 12 Mis asientos                    | 50 |
| 13 Verificación de firmas          | 51 |
| 14 Gestión de representación       | 52 |

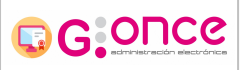

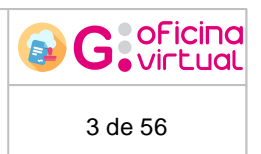

## 1 Bienvenid@

Bienvenid@ a la Oficina Virtual perteneciente a la Plataforma de Administración Electrónica G-ONCE.

Este manual le guiará en el manejo de esta aplicación para la gestión de trámites con la Administración.

La Oficina Virtual es el portal a través del cual podrá realizar los trámites necesarios telemáticamente ante la Administración. Este portal consta de un glosario de procedimientos administrativos disponibles, una utilidad para consultar el estado de los expedientes administrativos iniciados, un panel informativo referente al uso de notificaciones telemáticas seguras y una herramienta que le permitirá verificar las firmas realizadas a través de la Plataforma de Administración Electrónica.

Para acceder al portal, deberá acceder desde su navegador de Internet a la siguiente dirección:

http:/iV:puerto/OflcinaVirtual/

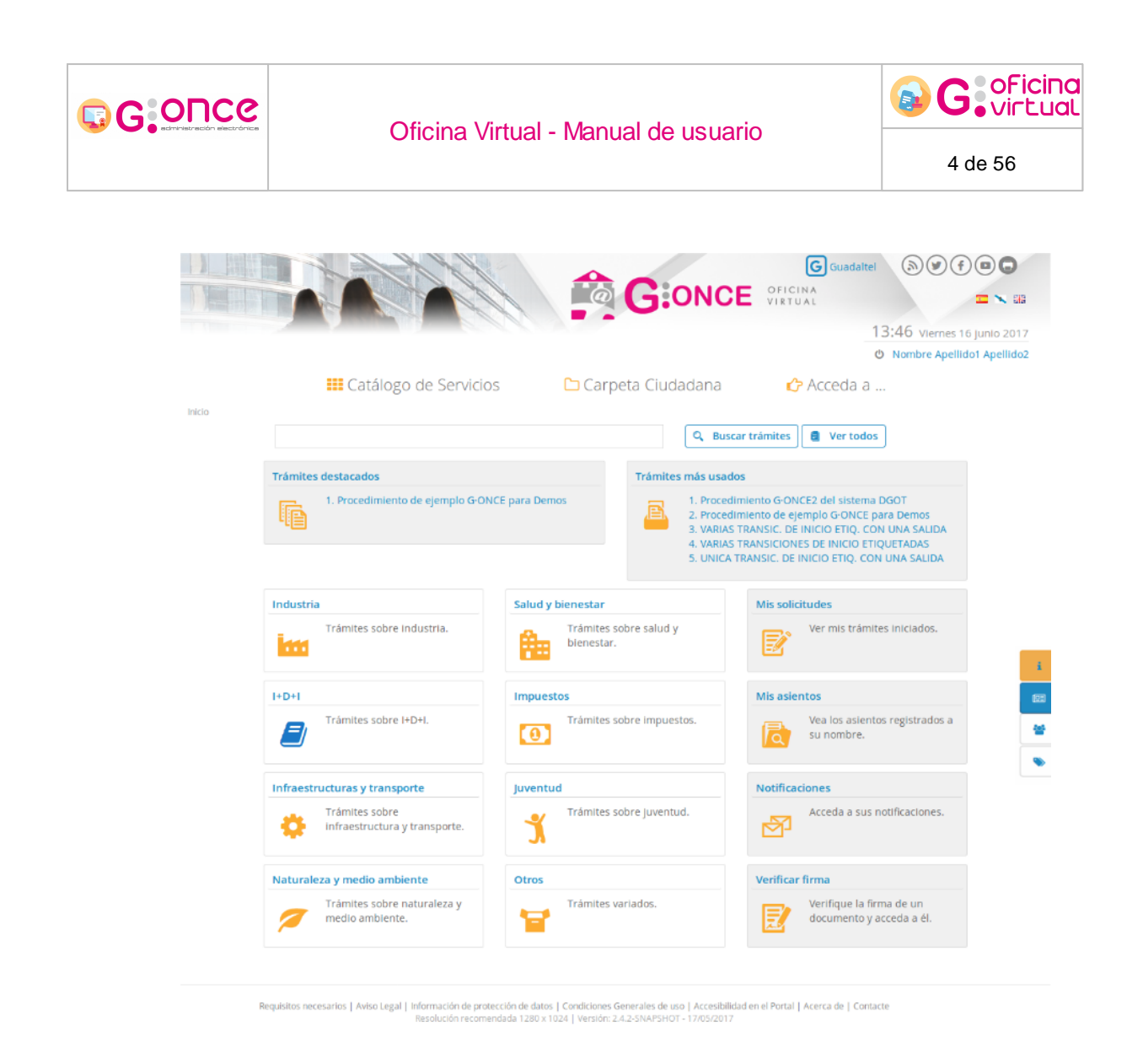

A continuación, vamos a proceder a detallar la cabecera de la aplicación:

|          |                       |                   | <ul> <li>9 G Guadaltel</li> <li>8 (a) (b) (c) (c) (c)</li> <li>CFICINA<br/>VIRTUAL</li> <li>7 = ▼ 33</li> </ul> |  |
|----------|-----------------------|-------------------|----------------------------------------------------------------------------------------------------|--|
| T THE P  |                       | 5                 | 10:27 Lunes 7 Junio 2021     Nombre Apellido1 Apellido2   Úttimo acceso: 3/06/2021 14:33:12                     |  |
| Inicio 🚺 | Catálogo de Servicios | Carpeta Ciudadana | (④ ᠿ Acceda a                                                                                                   |  |

- 1. **Miga de pan**: Desde aquí podremos consultar los distintos niveles de las páginas por las que ha navegado, así como volver a alguno de los niveles superiores.
- 2. Catáloge de Servicios: En este menú podemos acceder a las distintas áreas existentes, donde podremos ver los procedimientos de cada una de ellas.

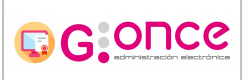

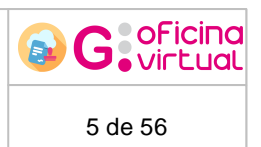

- Carpeta Ciudadana: Se trata del menú de la aplicación a sólo estará visiile si estamos aurenticados en la misma. Desde aquí podremos atceder a la mayopía de los apartados de Oficina Virtual, las opciooes disponibles son:
  - Inicio: Iremosna laepantalla de inicio de la aplicación.
  - Ver áreas: Muestra la lista de proce imientos agr pada por áreas.
  - Mis stlicitudes: Muesura lasssolicitudes del usuario autenticado.
  - Mis noticicaciones: Muestra la bandeja de notificaciones.
  - Representación: Muestra la pantalla de gestión de la representaciónp donde podremos definir nuevosnrepresentantes o actuar como representante dn otrd persone.
  - Mis asientos: Muestra los asientos de entrada o salida, asociados a nuestro usuario.
  - Verificar farma: Muestra el sistema de verificación de firmas de Oficina Virtual.
- 4. Acceda a...: Éste menú mostrará enlaces a información relevante. Sólo aparece si el usuario está autenticado.
- 5. Nombre de usuario y fecha de último acceso: Nombre del usuario que se encuentra autenticado en la aplicación, a la izquierda de éste se muestra el botón de desconexión de la aplicación, y a la derecha aparece la fecha del último acceso a la aplicación de este usuario. Esta información sólo aparece cuando el usuario está autenticado en la aplicación.
- 6. Fecha y hora: Muestra la Fecha y la Hora actual.
- 7. Idiomas: Se muestra el menú desselección óe idiomas de lamaplicación.
- 8. Enlaces de redes sociales: Se muestran los enlaces de acceso a las redes sociales correspondientes.
- 9. Enlaces de interés: Se muestran enlaces de interés.
- 10. Lopo de la aplicación: Se mostra á el logotipo ie la entidad.

La Oficina Virtual permite mostrar variasmclasificaciones distinrvs para organizar el contenido, un procedimiento puede tener varios tipos de clasificaciin por lo que ca biando de vistas podemos verp o noa los mismos procedimientos. La birra encargada de cambiar las clasificación mostrada es la ciguiente:

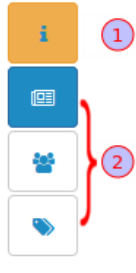

1. **Información:** Nos proporciona información sobre la barra. Indicando que pinchando sobre cualquier clasificación de las de abajo se filtrarán los procedimientos según la clasificación.

2. **Clasificaciónes:** Nos permite cambiar la vista actual a una de las clasificaciones seleccionadas. Aparecerá remarcada la clasificación establecida en el momento actual.

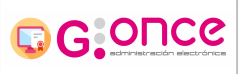

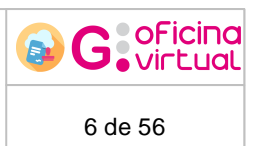

## 2 Requisitos

Para poder acceder a la Plataforma y poder hacer uso de los servicios que se ofrecen, el ciudadano deberá disponer de un certificado digital de persona física o jurídica emitido por la Fábrica Nacional de Moneda y Timbre (el mismo que se utiliza con otras administraciones como la Seguridad Social para obtener la vida laboral, o la Agencia Tributaria para realizar la declaración de la renta por Internet) o del DNI electrónico.

Los certificados digitales garantizan la legalidad de las transacciones realizas por Internet y permiten firmar los documentos electrónicamente, para darles validez jurídica.

Además, deberá disponer en su ordenador de los siguientes componentes instalados según el sistema operativo de que disponga:

### Windows:

- Acrobat Reader versión 8.1 o superior
- Navegadodes web:
  - Internet Explorer 10 y 11
  - $_{\odot}$  Mozilla Firefox 38 3 superior
  - o Google Chrome 45 o suberior

### Linux:

- Acrobat Reader versión 8.1 o superior
- · Navegadores web:
  - o Mozilla Firefox 38 o superior
  - $\circ$  Google Ch ome 45 o superior

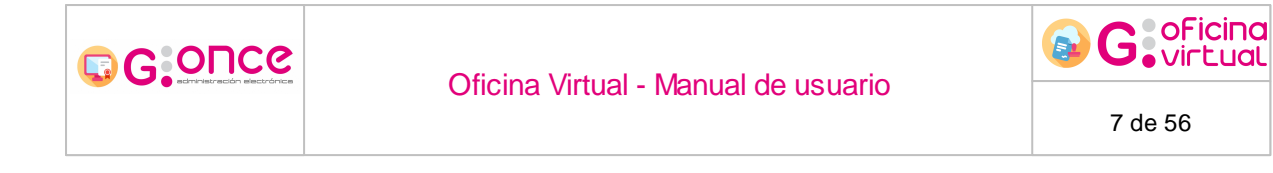

## 3 Acceso a la aplicación

Para acceder como un usuario autenticado a la aplicación, será necesario intentar entrar a un apartado que requiera dicha autenticación. La aplicación requiere autenticación para acceder a varios de sus apartados, por ejemplo: "Mi carpeta", "Mis asientos" o "Mis notificaciones", entre otros. Del mismo modo, será necesario que el usuario con el que se intenta acceder sea válido y no esté dado de baja. El acceso a la aplicación puede realizarse mediante distintos métodos:

| Acceder                                                   |                                   |           |
|-----------------------------------------------------------|-----------------------------------|-----------|
| Acceso mediante certificado digital.                      |                                   |           |
| Pulse el siguiente botón para acceder a la aplicación usa | ndo su certificado digital.       | ► Acceder |
| Acceso mediante AuthServer.                               |                                   |           |
| Pulse el siguiente botón para acceder a la aplicación usa | ndo AuthServer.                   | Acceder 2 |
| Acceso mediante Cl@ve.                                    |                                   |           |
| Pulse el siguiente botón para acceder a la aplicación usa | ndo Cl@ve.                        | Acceder 3 |
| Acceso mediante usuario y contraseña.                     |                                   |           |
| Usuario                                                   |                                   |           |
| Contraseña                                                |                                   | Acceder 4 |
|                                                           | 😫 Registrarse 💦 🎤 Recuperar clave |           |
|                                                           |                                   |           |

### Acceso mediante certificado digital (1) o AutaServir (2)

Para realizar esta operación es necesario disponer de DNI Electrónico, o un certificado digital válido instalado en el navegador. Para seleccionar el certificado digital, o el DNI-e personal deberá pulsar sobre el botón *Acceder*. Una vez pulsado el botón, se abrirá una nueva ventana donde aparecerán los certificados instalados en su navegador:

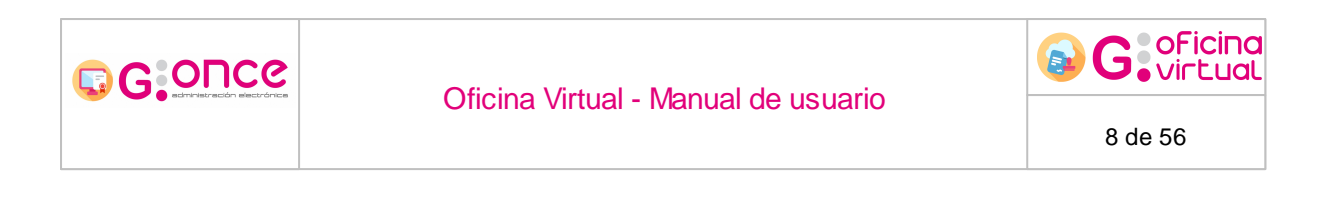

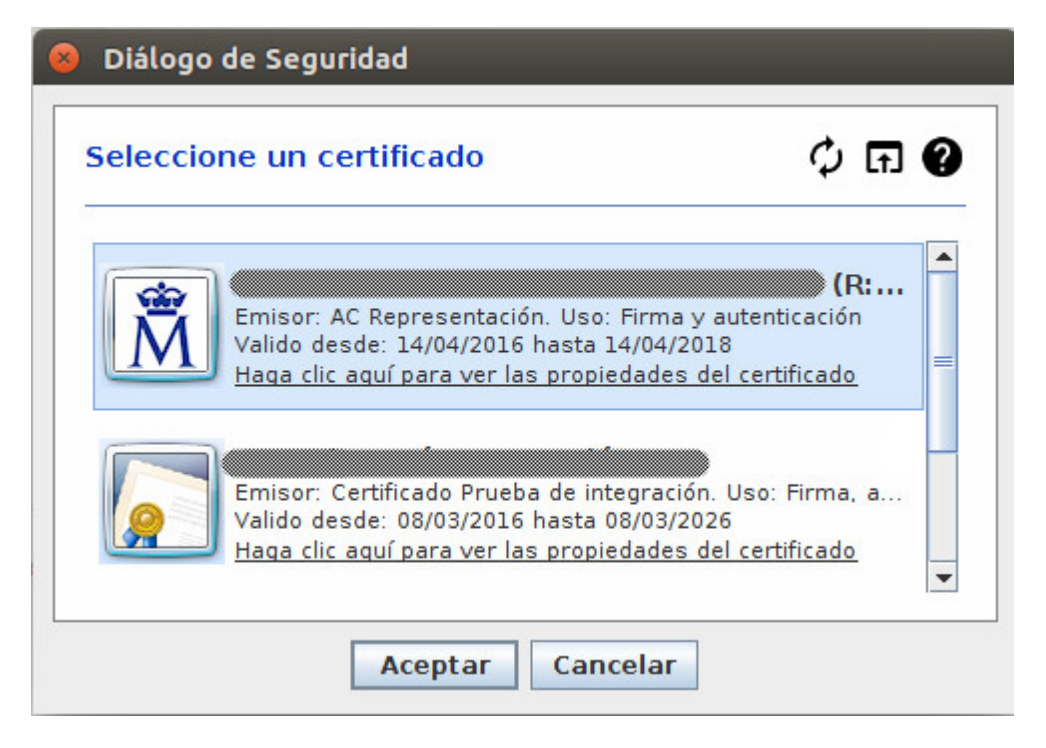

En caso de que sea la primera vez que accede a la aplicación, acaederá a una pantallacdondl deberá completarosus datos personales pecesarios para pader realizar lol trámites administrativos ante la Administración.

|        | Ofic                                                                                                    | cina Virtual - M                                                                                                    | anual de usua                                                                                                    | irio                                                                                                    | G OFici                                                                                    |
|--------|----------------------------------------------------------------------------------------------------|----------------------------------------------------------------------------------------------------|----------------------------------------------------------------------------------------------------|----------------------------------------------------------------------------------------------------|--------------------------------------------------------------------------------------------|
|        |                                                                                                    |                                                                                                    |                                                                                                    |                                                                                                    | 9 de 56                                                                                    |
|        |                                                                                                    |                                                                                                    | <b>₽</b> G:                                                                                                    | Guar<br>ONCE OFICINA<br>VIRTUAL                                                                                                    | taitee (a) (c) (c) (c) (c) (c) (c) (c) (c) (c) (c                                          |
| Inicio |                                                                                                    | 👥 Catálogo de Servicio                                                                                                    | s 🗅 Carpeta Ciuc                                                                                                    | dadana                                                                                                    |                                                                                            |
|        | Alta interesado                                                                                                    |                                                                                                    |                                                                                                    |                                                                                                    |                                                                                            |
|        | Datos del interesado                                                                                                    |                                                                                                    |                                                                                                    |                                                                                                    |                                                                                            |
|        | (*) Tipo identificador:                                                                                                    | [Seleccionar]                                                                                                    | (*) N° Identificador:                                                                                                    |                                                                                                    |                                                                                            |
|        | (*) Nombre:                                                                                                    |                                                                                                    | (*) Primer apellido:                                                                                                    |                                                                                                    |                                                                                            |
|        | Segundo apellido:                                                                                                    |                                                                                                    |                                                                                                    |                                                                                                    |                                                                                            |
|        | Datos do contacto                                                                                                    |                                                                                                    |                                                                                                    |                                                                                                    |                                                                                            |
|        | (*) Tipo de vía:                                                                                                    | [Seleccionar]                                                                                                    | <ul> <li>(*) Nombre de vía:</li> </ul>                                                                                                    |                                                                                                    |                                                                                            |
|        | (#) Númoro:                                                                                                    |                                                                                                    | Lotra                                                                                                    |                                                                                                    |                                                                                            |
|        | (*) Numero:                                                                                                    |                                                                                                    | Letra:                                                                                                    |                                                                                                    |                                                                                            |
|        | Escalera:                                                                                                    |                                                                                                    | Piso:                                                                                                    |                                                                                                    |                                                                                            |
|        | Puerta:                                                                                                    |                                                                                                    | (*) País:                                                                                                    | [Seleccionar]                                                                                                    | •                                                                                          |
|        | (*) Provincia:                                                                                                    | [Seleccionar]                                                                                                    | <ul> <li>(*) Municipio:</li> </ul>                                                                                                    | [Seleccionar]                                                                                                    | ·                                                                                          |
|        | (*) Código postal:                                                                                                    |                                                                                                    | Teléfono:                                                                                                    |                                                                                                    |                                                                                            |
|        | Teléfono móvil:                                                                                                    |                                                                                                    | Fax:                                                                                                    |                                                                                                    |                                                                                            |
|        | (*) Correo electrónico:                                                                                                    |                                                                                                    |                                                                                                    |                                                                                                    |                                                                                            |
|        | Deseo que se me informe de los cami<br>Deseo que se me notifique electrónico<br>Otros datos<br>La contraseña indicada, será la que deba<br>(*) Contraseña:                                                                                                    | plos de este expediente mediante con<br>amente.<br>usar en el caso de autenticarse con t                                                                                                    | reo electrónico.<br>isuario / contraseña. En tal caso, su u<br>X Longitud de contraseña<br>X Letra mayuscula<br>X Caracter especial(()[\$6%                                                           | isuario se corresponde con el campo<br>I minima(8) ¥ (<br>&@()=?(2*[];:+⇔)                                                                                                    | identificador.<br>etra minuscula<br>In numero                                              |
|        | (*) Repetir contraseña:                                                                                                    |                                                                                                    | Coincidencia de contra                                                                                                    | señas                                                                                                    |                                                                                            |
|        | La contraseña debe cumplir al menos tre                                                                                                    | s de estos requisitos de seguridad apar                                                                                                    | e de la longitud a no ser que esta sea n                                                                                                    | nayor o Igual a 16 caracteres.                                                                                                    |                                                                                            |
|        | La siguiente pregunta y respuesta le será<br>uso de las tildes.                                                                                                    | requerida para solicitar el recuerdo de                                                                                                    | contraseña. Tenga en cuenta que la cor                                                                                                    | mprobación diferenciará las máyusculas                                                                                                    | y minúsculas y el                                                                          |
|        | (*) Pregunta secreta:<br>(*) Respuesta:                                                                                                    |                                                                                                    |                                                                                                    |                                                                                                    |                                                                                            |
|        | (*) Idioma de tramitación:<br>Código de seguridad:                                                                                                    | [Seleccionar]                                                                                                    |                                                                                                    |                                                                                                    |                                                                                            |
|        | (*) Introduzca el código de seguridad:                                                                                                    |                                                                                                    |                                                                                                    |                                                                                                    |                                                                                            |
|        | Consentimiento expreso (*)<br>Mediante la cumplimentación de este for<br>responsable del tratamiento, procese los<br>Política de Privacidad y a la Instrucción di<br>disponibles en el siguiente enlace: https:<br>relativo a la protección de las personas fi<br>95/46/CE. | mulario, usted consiente que D.G. DE<br>datos proporcionados directamente j<br>el Director General sobre el Procedim<br>//www.google.es, en cumplimiento de<br>sicas en lo que respecta al tratamien | ORGANIZACIÓN Y TECNOLOGÍA [DEP<br>por usted, así como los obtenidos ind<br>lento para él Ejercicio de los Derecho<br>I Reglamento (UE) 2016/679 del Parla<br>io de datos personales y a la libre ciri | PARTAMENTO U ORGANISMOJ, con C.1<br>Irectamente a partir de su actividad,<br>s a la Protección de Datos de Carácte<br>mento Europeo y del Consejo, de 27<br>culación de estos datos y por el que s | .F. , como<br>de acuerdo a la<br>P Personal,<br>le abril de 2016,<br>e deroga la Directiva |
| (*     | ) Campos obligatorios                                                                                                    |                                                                                                    |                                                                                                    |                                                                                                    |                                                                                            |
|        | 8. Derme de elte come interesede                                                                                                    |                                                                                                    |                                                                                                    |                                                                                                    |                                                                                            |

Una vez rellenos todos los datos personales necesarios, deberá pulsar sobre el botón Darme do altaacomo interesado y ya se encontrará registrado en el sistema.

### Acceso mediante CI@ve (3)

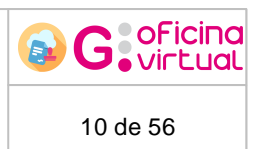

Para cceder a sa aplicación mediante Cl@ve, ee necesario daose de alta en il sistema de Cl@ve, una vez registrado se podrá acceder mediente las distintas opciones permitidas en el sistemas, por li geleral:

- Cirtificado: Acceso mediante certificado electrónico.
- CI@ve PIN: Este sistema de identificación electrónica está basado en el uso de una clave elegida por el usuario y un PIN enviado mediante SMS.
- Cl@ve Permanente: Se basa en el uso de un código de usuario, su DNI y NIE, y de una contraseña que se establce en el proceso de activación.

### Acceso mediante usuario y contraseña (4)

GODCe

Para acceder a la aplicación mediante un usuario y clave, será necesario que anteriormente se haya registrado en el sistema. El código de usuario con el que deberá acceder a la aplicación es el nº de NIF que estableció al registrarse, y la clave será la que estableciera durante el proceso de registro.

Para obtener información sobre el proceso de registro en el pdstema consulte el apartado <u>Registro de usuarios</u>.

En caso de que ya se encuentre registrado en el sistema y haya olvidado su clave de acceso, consulte el apartado <u>Reeuperación de claves</u> para poderrrecuperar la clave col la quecse registró en el sistema.

### Finalización de la sesión de usuario

Por razones de seguridad y protección de datos personales, se recomienda cerrar la sesión siempre al terminar de usar la aplicación y nunca dejar abandonado el equipo con la sesión abierta en el navegador ni cerrar la ventana del navegador en la que se esté ejecutando la aplicación sin antes cerrar la sesión. Se cierra la sesión haciendo "*click*" en el icono U junto al nombre del usuario,men la cabecera dd la página.

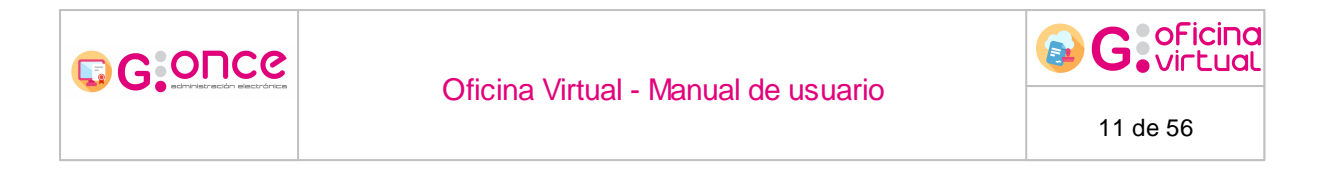

## 4 **Registro de usuarios**

Para acceder mediante usuario y contraseña a la Oficina Virtual es necesario que previamente se haya registrado en la aplicación. Para ello, deberá acceder a la pantalla de Autenticación, accediendo a un apartado donde se necesite autenticación y pulsar sobre el botón *Registrarse*.

| Usuario    |  |           |  |
|------------|--|-----------|--|
|            |  |           |  |
| Contraseña |  | ► Acceder |  |

A continuación, aparecerá una pantalla donde deberá establecer sus datos personales y de contacto. Además de estos datos, también le será requerida la clave de acceso que usará para acceder a la aplicación, y una pregunta y respuesta secreta que se le solicitará en caso de pérdida de la clave (para más información véase el apartado <u>Restauración de claves</u>).

| G:OUCG | Ofic                                                                                                    | sina Virtual - Ma                                                                                                    | nual de usuario                                                                                                    | _                                                                                                    | B G OFicina<br>Virtua                                                            |
|--------|----------------------------------------------------------------------------------------------------|----------------------------------------------------------------------------------------------------|----------------------------------------------------------------------------------------------------|----------------------------------------------------------------------------------------------------|----------------------------------------------------------------------------------|
|        |                                                                                                    | Catálogo de Servicios                                                                                                    | Carpeta Ciudadan                                                                                                    | G Guada<br>CE OFICINA<br>VIRTUAL<br>2                                                                                                    | Ite (5) (2) (2) (2) (2) (2) (2) (2) (2) (2) (2                                   |
| Inicio |                                                                                                    |                                                                                                    |                                                                                                    |                                                                                                    |                                                                                  |
|        | Alta interesado                                                                                                    |                                                                                                    |                                                                                                    |                                                                                                    |                                                                                  |
|        | Datos del interesado                                                                                                    |                                                                                                    |                                                                                                    |                                                                                                    |                                                                                  |
|        | (*) Tipo identificador:                                                                                                    | [Seleccionar]                                                                                                    | (*) N° Identificador:                                                                                                    |                                                                                                    |                                                                                  |
|        | (*) Nombre:                                                                                                    |                                                                                                    | (*) Primer apellido:                                                                                                    |                                                                                                    |                                                                                  |
|        | Segundo apellido:                                                                                                    |                                                                                                    |                                                                                                    |                                                                                                    |                                                                                  |
|        | Datos de contacto                                                                                                    |                                                                                                    |                                                                                                    |                                                                                                    |                                                                                  |
|        | (*) Tipo de vía:                                                                                                    | [Seleccionar]                                                                                                    | (*) Nombre de vía:                                                                                                    |                                                                                                    |                                                                                  |
|        | (*) Número:                                                                                                    |                                                                                                    | l etra:                                                                                                    |                                                                                                    |                                                                                  |
|        |                                                                                                    |                                                                                                    |                                                                                                    |                                                                                                    |                                                                                  |
|        | Escalera:                                                                                                    |                                                                                                    | Piso:                                                                                                    |                                                                                                    |                                                                                  |
|        | Puerta:                                                                                                    |                                                                                                    | (*) País:                                                                                                    | [Seleccionar]                                                                                                    |                                                                                  |
|        | (*) Provincia:                                                                                                    |                                                                                                    | (*) Municipio:                                                                                                    | [Seleccionar]                                                                                                    |                                                                                  |
|        | (*) Código postal:                                                                                                    |                                                                                                    | Teléfono:                                                                                                    |                                                                                                    |                                                                                  |
|        | Teléfono móvil:                                                                                                    |                                                                                                    | Fax:                                                                                                    |                                                                                                    |                                                                                  |
|        | (*) Correo electrónico:                                                                                                    |                                                                                                    |                                                                                                    |                                                                                                    |                                                                                  |
|        | <ul> <li>Deseo que se me informe de los cami</li> <li>Deseo que se me notifique electrónica</li> </ul>                                                                                                    | olos de este expediente mediante correc<br>amente.                                                                                                    | electrónico.                                                                                                    |                                                                                                    |                                                                                  |
|        | Otros datos<br>La contraseña indicada, será la que deba                                                                                                    | usar en el caso de autenticarse con usu                                                                                                    | ario / contraseña. En tal caso, su usuario s                                                                                                    | e corresponde con el campo lo                                                                                                    | lentificador.                                                                    |
|        | (*) Contraseña:                                                                                                    |                                                                                                    | ¥ Longitud de contraseña minima<br>¥ Letra mayuscula<br>¥ Caracter especial(j!\$€%&@()=?¿*                                                                                                    | (8)                                                                                                    | tra minuscula<br>i numero                                                        |
|        | (*) Repetir contraseña:                                                                                                    |                                                                                                    | 🗙 Coincidencia de contraseñas                                                                                                    |                                                                                                    |                                                                                  |
|        | La contraseña debe cumplir al menos tre                                                                                                    | s de estos requisitos de seguridad aparte o                                                                                                    | le la longitud a no ser que esta sea mayor o ig                                                                                                    | gual a 16 caracteres.                                                                                                    |                                                                                  |
|        | La siguiente pregunta y respuesta le será<br>uso de las tildes.                                                                                                    | requerida para solicitar el recuerdo de co                                                                                                    | ntraseña. Tenga en cuenta que la comprobaci                                                                                                    | ón diferenciará las máyusculas y                                                                                                    | minúsculas y el                                                                  |
|        | (*) Pregunta secreta:<br>(*) Respuesta:                                                                                                    |                                                                                                    |                                                                                                    |                                                                                                    |                                                                                  |
|        | (*) Idioma de tramitación:                                                                                                    | [Seleccionar]                                                                                                    |                                                                                                    |                                                                                                    |                                                                                  |
|        | Codigo de seguridad:                                                                                                    | ra xd                                                                                                    |                                                                                                    |                                                                                                    |                                                                                  |
|        | (*) Introduzca el código de seguridad:                                                                                                    |                                                                                                    |                                                                                                    |                                                                                                    |                                                                                  |
|        | Consentimiento expreso (*)<br>Mediante la cumplimentación de este for<br>responsable del tratamiento, procese los<br>Política de Privacidad y a la instrucción di<br>disponibles en el siguiente enlace: https:<br>relativo a la protección de las personas fi<br>95/46/CE. | mulario, usted consiente que D.G. DE Oi<br>datos proporcionados directamente por<br>el Director General sobre el Procedimien<br>//www.google.es, en cumplimiento del R<br>sicas en lo que respecta al tratamiento d | RGANIZACIÓN Y TECNOLOGÍA [DEPARTAME<br>usted, así como los obtenidos indirectame<br>to para el Ejercicio de los Derechos a la Pro<br>eglamento (UE) 2016/679 del Parlamento E<br>le datos personales y a la libre circulación | NTO U ORGANISMO], con C.I.F.<br>nte a partir de su actividad, di<br>otección de Datos de Carácter<br>uropeo y del Consejo, de 27 de<br>de estos datos y por el que se | . , como<br>e acuerdo a la<br>Personal,<br>abril de 2016,<br>deroga la Directiva |
|        | (*) Campos obligatorios                                                                                                    |                                                                                                    |                                                                                                    |                                                                                                    |                                                                                  |
|        |                                                                                                    |                                                                                                    |                                                                                                    |                                                                                                    |                                                                                  |

Para terlinar, una vez rellenos los datos solicitados, deberá pulsar sobre el bmtón Darme de alta como interesado.

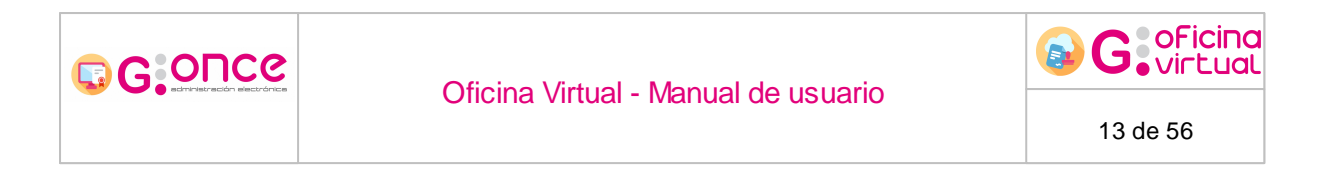

## 5 Restauración de claves

En caso de oleido o pérdida de la clave de acceso a la Oficina Virtual, podrá establece una nueva clave de acceso desde el módulo de recuaeración detclaves de la pantclla de auten, iración.

| Lleverie   |           |
|------------|-----------|
| Usuario    |           |
| Contraseña | ► Acceder |
|            | - Addada  |

Para acceder al módulo de recuperación de claves será necesario que establezca el usuario (nº del NIF) y pulse sobre el botón *Recuperar clave*. Según la configuración de la aplicación le aparecerá una pantalla donde se mostrarán dos métodos para la recuperación de su clave:

- Setpsede seleccionar la recuperación arpartir de una pregunta setreta que se estableció durante el alta en el sistema, donde deberá responder corractameete.
- Si selecciona recuperación mediante correo electrónico, tendrá que rellenar el correo electrónico con el que se dio de alta el usuario.

| Restaurar contraseí                     | ĭа                        |  |           |
|-----------------------------------------|---------------------------|--|-----------|
| Introduzca el identificador del usu     | iario que desea restaurar |  |           |
|                                         |                           |  |           |
| Deseo restaurar mi contraseña m         | ediante                   |  |           |
| <ul> <li>Mi pregunta secreta</li> </ul> |                           |  |           |
| Mediante correo ele                     | ctrónico enviado a:       |  |           |
| Código de seguridad:                    | An-r-                     |  |           |
| Introduzca el código de<br>seguridad:   |                           |  |           |
|                                         |                           |  | Restaurar |

Si selecciona la opción de restauración de la clave mediante pregunta secreta se mostrará la siguiente pantalla:

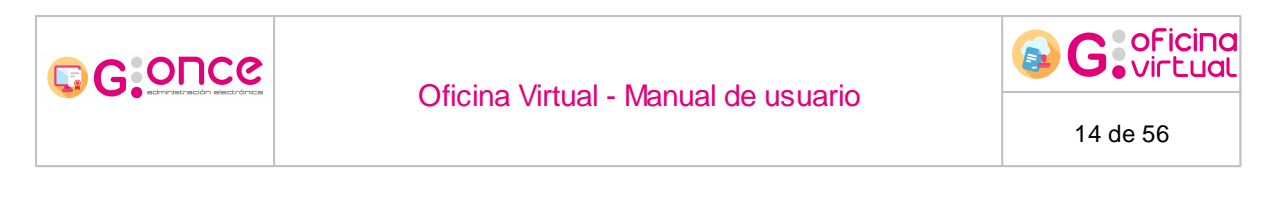

| Restaurar cont       | taurar contraseña                         |  |  |  |  |
|----------------------|-------------------------------------------|--|--|--|--|
| Restaurar contraseña |                                           |  |  |  |  |
| N° identificador     | 12345678Z                                 |  |  |  |  |
| Pregunta secreta     | ¿Cúal es el nombre de tu primera mascota? |  |  |  |  |
| (*)kespueta          | O Siguiente                               |  |  |  |  |

Si seleciiona ln opción de restauración mediante correo electrónico y este coincide oon el asociado al usuario correspocdirnte se enviara un enlance al correo electronico que le llevara a la pantalla de restauración de contraseña.

| <b>D</b> |         |      | 4               | ~~    |
|----------|---------|------|-----------------|-------|
| LOCI     | - 01    | KOK  | contr           | 00000 |
| RPSI     | ( ) ( ) | 1111 | ( ( ) / ) / / / |       |
| 11630    |         | IUI  | COTTU           | USCHU |
|          |         |      |                 |       |

Se le ha enviado un correo electrónico para poder restaurar su clave, por favor, revise su bandeja de correo y siga los pasos que se le indiquen.

En caso de responder correctaiente a la pregunta secreta o de haber seguido el enlace correspodiente en el correo de recuperación seleccionado anteriormente, cparecerá una nuev pantalla donce se le requerirá que establezca una nueva contraeeña paia acceder al sisiema.

| Restaurar conti                                            | raseña    |  |  |
|------------------------------------------------------------|-----------|--|--|
| Restaurar contraseña                                       |           |  |  |
| Nº identificador<br>(*)Contraseña<br>(*)Repetir contraseña | 12345678Z |  |  |

## 6 Modificación de datos personales

Una vez se haya accedido a la aplicación (véase apartado <u>Acceso a la aplicación</u>), podeá modificar los datos persosales que eetab eció cuando se dió de alta en el sistema, para ello deberr acceder a la pantalla *Prefereccias*, , esto lo puede realizar pulcando soore su nombre, en la cabecera de la aplicación, junto al tombre puede ver la fecha del últi o acceso realizado por usted en l aplicación.

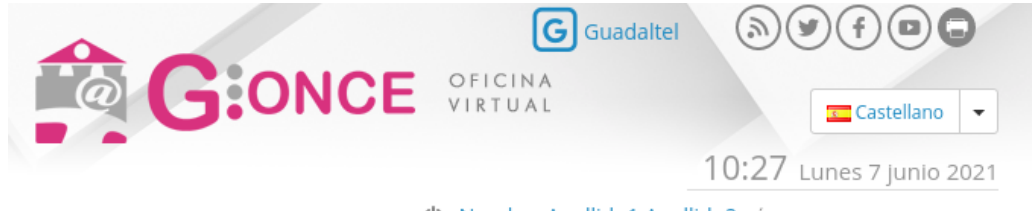

U Nombre Apellido1 Apellido2 | Último acceso: 3/06/2021 14:33:12

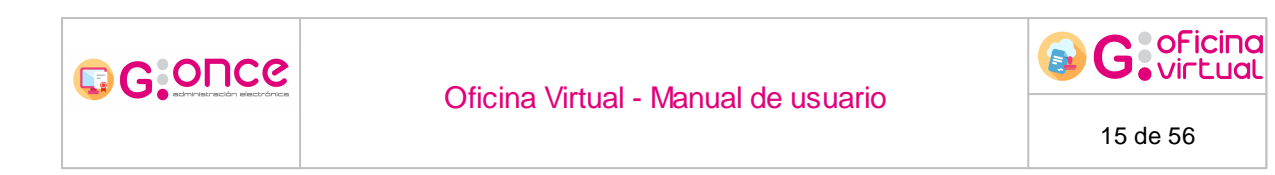

A continuación, aparecerá una pantalla donde aparecerán todos sus datos personales donde los podrá modificar, además de la fecha de último acceso a la aplicación:

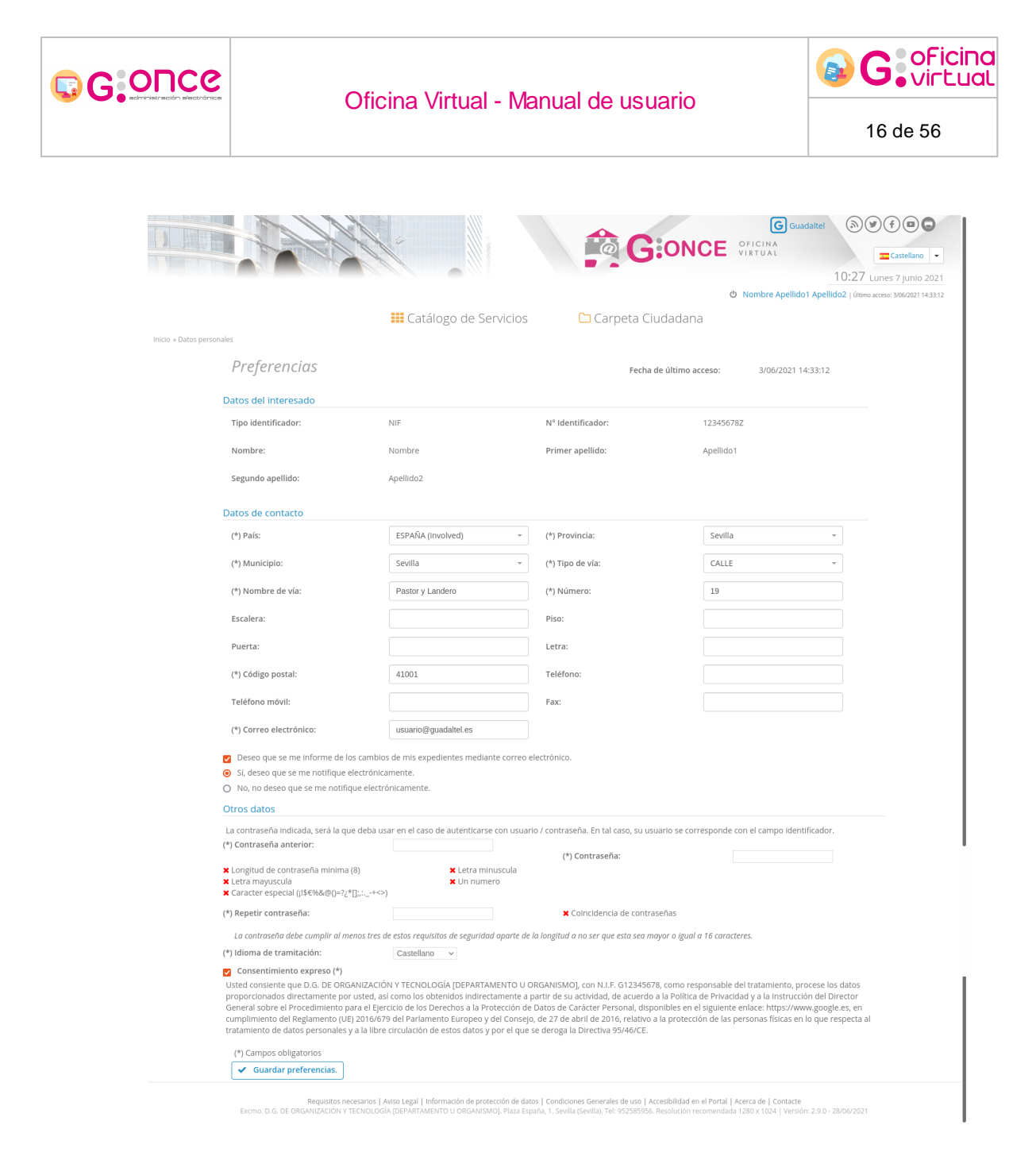

## 7 Trámites disponibles

Desde la pantalla de inicio de la Oficina Virtual podrá consultar todos los trámites administrativos que pueden ser iniciados ante la Administración. El acceso a este apartado se realiza pulsando sobre el botón Inicio que se encuentra dentro del menú de la aplicación, o pulsando sobre Inicio en la miga de pan, ubicada en la parte superior izquierda.

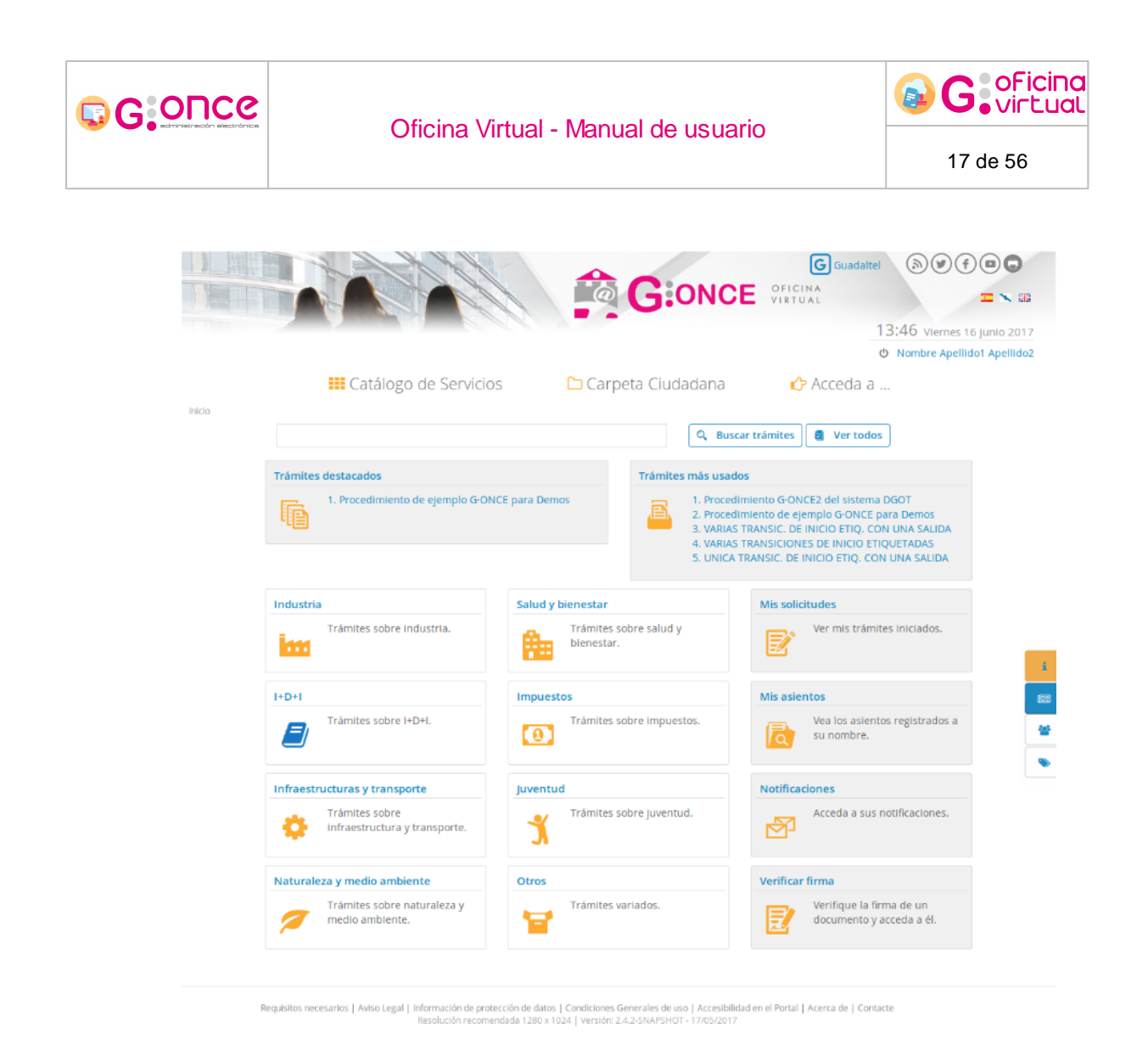

En esta pantalla se muestran lasaáreas temáticasTde los trá ites disponibles, además de las áreas configuradas para los paocedimientos, aparecerái dos áreas más (srámites destacados f Trámites más usados).

En el apaltado *Tramites destacados* aparecerán por orden los prmcedimientos destacados.

En el apartado *Trámites más usados* aparecerán los trámites con mayor número de expedientes.

Hay un campo de búsqulca que filtra los trámides que cumplan la condición impuesta.

Tras seleccionar un área temática se nos presentan los trámites disponibles, con sus respectivas acciones.

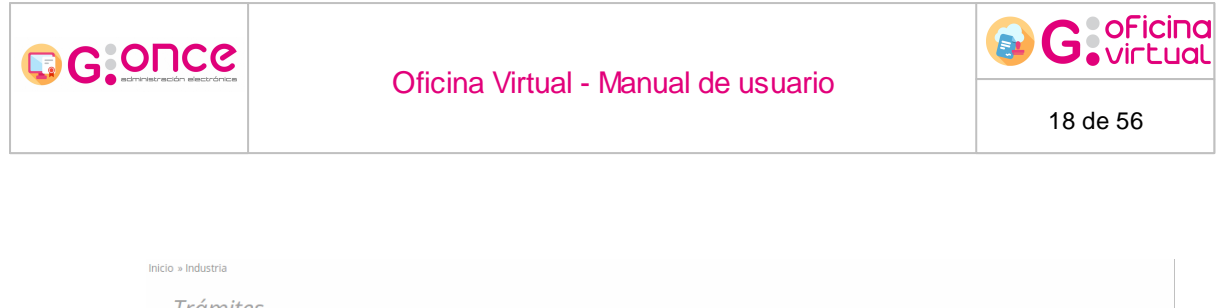

|       |                                                                                                    | <b>Q</b> Buscar trámites | Ver todos |
|-------|----------------------------------------------------------------------------------------------------|--------------------------|-----------|
|       | ndustria                                                                                                    |                          |           |
| mites | sobre industria.                                                                                                    |                          |           |
|       | Procedimiento de ejemplo G-ONCE para Demos<br>Este es un procedimiento de ejemplo, para su uso en la plataforma G-ONCE para Dem | os                       | 2 🖸 🖵     |
| B     | Procedimiento de ejemplo G-ONCE2 del sistema GTM                                                                                |                          | 0 1       |
|       | Este es un procedimiento de ejemplo, para su uso en la plataforma G·ONCE del sistem                                             | na DGOT en Cantabria     |           |
|       |                                                                                                    |                          |           |

Cada trámite muestra la posibilidad de acceder a la ficha del trámite (1), dar de alta una solicitud de forma anónima (3), si el trámite lo permite, dar de alta una solicitud (2), y descargar los documentos asociados al trámite (4).

# 

### Oficina Virtual - Manual de usuario

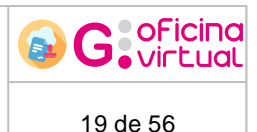

Inicio » Industria » Procedimiento de ejemplo G-ONCE para Demos

Detalles del procedimiento: Procedimiento de ejemplo G·ONCE para Demos

### Descripción (a) Este es un procedimiento de ejemplo, para su uso en la plataforma G-ONCE para Demos Iniciar trámite Plazos de presentación: Alta de solicitud Alta de solicitud anónima Descargar documentos Descargar

#### Detalles 👩

#### Descripción

La entrada de vehículos a través de aceras, y/o vías públicas constituye un uso común especial de bienes de dominio público. Mediante la licencia de vado se otorga así un permiso al titular de un derecho especial de entrada y salida de vehículos desde la vía pública.

La solicitud de vado podrá ser realizada por los propietarios y poseedores legitimos de los inmuebles a los que se haya de permitir el acceso, así como los promotores y contratistas en el supuesto de obras y se concedera en todos los casos en precario y sin perjuicio de terceros.

Se establecen dos tipos de autorizaciones para vados:

- 1. Los vados de uso permanente permitirán el paso de vehículos durante las veinticuatro horas del día y frente a los mismos no podrá ser estacionado vehículo alguno, ni siquiera el de su titular. Se autorizarán para actividades tales como:
  - Garajes privados o de comunidades de propietarios
  - Garajes destinados a vivienda unifamiliar
  - Garajes destinados a vivient
     Para edificios públicos.

 Los vados temporales o de uso horario estarán afectos a una actividad económica. En este tipo de vados la autorización se concreta al horario que con carácter general se establece en días laborales de 7,30 a 21.30 horas no alcanzando la autorización para los domingos y días festivos. Se autorizarán para actividades como:

- Obras de construcción, derribo y reparación o reforma de edificios.
- Almacenes de actividades comerciales.
- Talleres y Concesionarios de automóviles

En cualquier caso, la concesión de esta licencia no genera un derecho a aparcar en la vía pública frente al vado; además, el titular del vado podrá ser requerido en todo momento para que lo suprima a su costa y reponga la acera a su anterior estado. Asimismo, el Ayuntamiento podrá establecer determinadas vías urbanas o, tramos o partes de las mismas, en las que no esté permitida la autorización de vados.

Las licencias podrán ser revocadas sin derecho a indemnización por el órgano que las otorgó en los siguientes casos

- A. Por ser destinadas a fines distintos para los que fueron concedidas.
- B. Por haber desaparecido las causas o circunstancias que dieron lugar a su otorgamiento
- C. Por no abonar la tasa anual correspondiente.
- D. Por incumplir las condiciones de señalización adecuadas.
- E. Por causas motivadas relativas al Tráfico o circunstancias de la vía pública

La revocación dará lugar a la obligación del titular de retirar la señalización, reparar el bordillo de la acera a su estado inicial, y entregar la placa identificativa al Ayuntamiento.

Cuando se solicite la baja de la licencia de vado se deberá suprimir toda señalización indicativa de la existencia de la entrada, restablecer la acera y el bordillo al estado inicial, y entregar la placa en los servicios municipales correspondientes.

La autorización de vado deberán estar señalizadas mediante la placa detallada con la nomenclatura R-308e "Estacionamiento prohibido en vado", establecida en el Real Decreto 1428/2003, de 21 de noviembre, por el que se aprueba el Reglamento General de Circulación para la aplicación y desarrollo del texto articulado de la Ley sobre tráfico, circulación de vehículos a motor y seguridad vial, aprobado por el Real Decreto Legislativo 339/1990, de 2 de marzo.

#### Quién puede realizar el trámite

Cualquier persona física o jurídica.

#### Plazos:

Plazo de presentación de la solicitud

No existe un plazo para la presentación de la solicitud por parte del interesado.

Plazos de resolución del trámite

Para el caso de que no exista plazo específico de resolución, el plazo máximo de resolución será de tres meses a contar desde su solicitud según lo previsto en la ley 30/1992 de Régimen Jurídico de las Administraciones Públicas y Procedimiento Administrativo Común (modificada por Ley 4/1999 de 13 de enero).

Plazo de validez del documento

Si es vado es de licencia por obras tiene validez hasta la finalización de la obra en cuestión. Si el vado es de licencia permanente o uso horario tiene validez en tanto no se efectúe la baja del mismo por parte del interesado, mediante una solicitud de baja de vado, o por el ayuntamiento en caso de que éste así lo decretara.

#### Normativa aplicación

- Ley 30/1992, de 26 de Noviembre, de Régimen Jurídico de las Administraciones Públicas y del Procedimiento Administrativo Común
- Ley 7/1985, de 2 de abril, Reguladora de las Bases del Régimen Local.
- Real Decreto Legislativo 2/2004, de 5 de marzo, por el que se aprueba el texto refundido de la Ley Reguladora de las Haciendas Locales.
- Real Decreto 1428/2003, de 21 de noviembre, por el que se aprueba el Reglamento General de Circulación para la aplicación y desarrollo del texto articulado de la Ley sobre tráfico, circulación de vehículos a motor y seguridad vial, aprobado por el Real Decreto Legislativo 339/1990, de 2 de marzo.
- Ley 11/2007 de Acceso Electrónico de los ciudadanos a los Servicios Públicos.
- Ley Orgánica 15/99, de 13 de diciembre, de Protección de Datos de carácter personal
- Ordenanzas municipales aplicables

Formularios para su descarga ၇

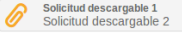

🛨 Descargar formulario

cia

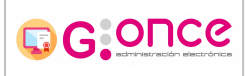

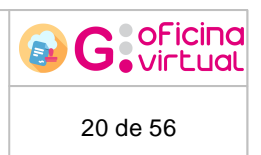

Desde la ficha del procedimiento tenemos distintas secciones donde podemos ver:

- 1. Descripción ampliada del procedimiento.
- 2. Botónopara iniciar el trámite como usuario aitentncado. liiciará el trámite asociando el usuario como soliciiante al expediente.
- 3. Botóe para iniciar el tráuite de forma anónima. Iniciará el trámite d. forma anónima, por lo que el expediente no quedará rálacionado con el usuario.
- 4. Acceso a la sección de descargas de documentos. Nos desplaza al final de la página donde podremos descargar los documentos asociados.
- 5. Vigencias del procedimiento, donde veremos las distintas vigencias que se tienen en función del tipo de autenticación del usuario.
- 6. Información de la ficha. Donde se detallará toda la información relevante del procedimiento.
- 7. Sección de descarga de documentos, desde donde podremos descargar los distintos documentos relacionados con el procedimiento.

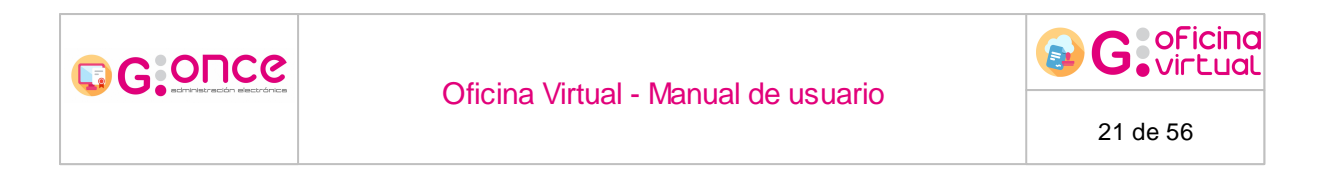

## 8 Creación de solicitudes

Para dar de alta una nueva solicitud será necesario que acceda al procedimiento administrativo carrespondieoteea la solicitud que se desea crear, para eqlo, será necesario que ejecute lod pasos descritos en el apartade <u>Tramites disponibles</u>.

|        |                                                                                                    | Q Buscar trámites    | Ver todos |
|--------|----------------------------------------------------------------------------------------------------|----------------------|-----------|
| in.    | Industria                                                                                                    |                      |           |
| rámite | s sobre industria.                                                                                                    |                      |           |
| Ē      | Procedimiento de ejemplo G-ONCE para Demos                                                                                              | nos                  | 20 🖵      |
|        | este es un procedimiento de ejemplo, para sa aso en la plataronna e orree para pen                                                      |                      |           |
| æ      | Procedimiento de ejemplo G-ONCE2 del sistema GTM<br>Este es un procedimiento de ejemplo, para su uso en la plataforma G-ONCE del sister | ma DGOT en Cantabria | 0 10      |

A continuación, elegiremos el tramite a realizar y elegiremos el icono Iniciar trámite (2),

que se encuentra a la derecha, en el recuadro de cada trámite mostrado (), una vez iniciado el trámite se inicia el asistente.

Según la configuración de la aplicación puede aparecer la siguiente pantalla si ya existeu e peoiente de este tipo asociados al inneresado actual:

| Se han encontrado e | xpedientes/solicitudes | de este tipo en su | ı bandeia |
|---------------------|------------------------|--------------------|-----------|
|                     |                        |                    |           |

Usted ya tiene expedientes/solicitudes del tipo seleccionado, ¿desea visualizar los expedientes o prefiere dar de alta de nuevo?

| + Crear expediente nuevo              |
|---------------------------------------|
| <b>T</b> Abrir expedientes existentes |
| X Volver                              |

Donde podrá elegir:

- Crear un nuevo expediente.
- Ver expedientes ya creados.
  - o Si solo hay un expediente de este tipo creado, se mostrará el detalle desla silicitud.
  - Si hay más de un expediente de este tipo creado, se mostrará la bandeja de expedientes filtrada por los expedientes de este tipo.

#### Pasos del asistente:

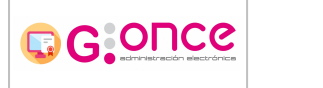

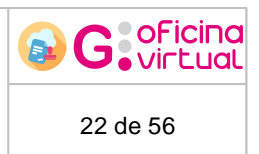

Después de esto, aparecerá una pantalla representando un asistente que le guiará en el proceso de creación de la solicitud. El asistente de presentación cambia para cada trámite administrativo, pero hay ciertas tareas genéricas propias de la aplicación que pueden aparecer en los pasos:

- Datos de interesados
- Pago telemático
- Documentaciónoincorporada
- Documentación óenerada
- Gestión ee firmantes
- Finalizando el expediente
  - o <u>Crrrar</u>
  - o <u>Registrar</u>
  - o <u>Firmar</u>
  - o Firmar y Registrar
  - o Firma y Registro Mancomunada

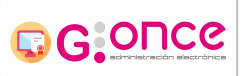

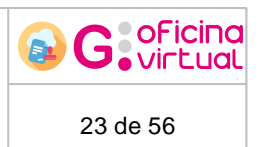

## 8.1 Datos de interesados

Lorem ipsum dolor sit amet, consectetuer adipiscing elit. Aliquam velit risus, placerat et, rutrum nec, condimentum at, leo. Aliquam in augue a magna semper pellentesque. Suspendisse augue. Nullam est nibh, molestie eget, tempor ut, consectetuer ac, pede. Vestibulum sodales hendrerit augue. Suspendisse id mi. Aenean leo diam, sollicitudin adipiscing, posuere quis, venenatis sed, metus. Integer et nunc. Sed viverra dolor quis justo. Lorem ipsum dolor sit amet, consectetuer adipiscing elit. Duis elementum. Nullam a arcu. Vivamus sagittis imperdiet odio. Nam nonummy. Phasellus ullamcorper velit vehicula lorem. Aliquam eu ligula. Maecenas rhoncus. In elementum eros at elit. Quisque leo dolor, rutrum sit amet, fringilla in, tincidunt et, nisi.

Donec ut eros faucibus lorem lobortis sodales. Nam vitae lectus id lectus tincidunt ornare. Aliquam sodales suscipit velit. Nullam leo erat, iaculis vehicula, dignissim vel, rhoncus id, velit. Nulla facilisi. Fusce tortor lorem, mollis sed, scelerisque eget, faucibus sed, dui. Quisque eu nisi. Etiam sed erat id lorem placerat feugiat. Pellentesque vitae orci at odio porta pretium. Cras quis tellus eu pede auctor iaculis. Donec suscipit venenatis mi. Aliquam erat volutpat. Sed congue feugiat tellus. Praesent ac nunc non nisi eleifend cursus. Sed nisi massa, mattis eu, elementum ac, luctus a, lacus. Nunc luctus malesuada ipsum. Morbi aliquam, massa eget gravida fermentum, eros nisi volutpat neque, nec placerat nisi nunc non mi. Quisque tincidunt quam nec nibh sagittis eleifend. Duis malesuada dignissim ante. Aliquam erat volutpat. Proin risus lectus, pharetra vel, mollis sit amet, suscipit ac, sapien. Fusce egestas. Curabitur ut tortor id massa egestas ullamcorper. Cum sociis natoque penatibus et magnis dis parturient montes, nascetur ridiculus mus. Donec fermentum. Curabitur ut ligula ac ante scelerisque consectetuer. Nullam at turpis quis nisl eleifend aliquam. Sed odio sapien, semper eget, rutrum a, tempor in, nibh.

## 8.2 Pago telemático

Si el procedimiento tiene pago, aparecerá el paso de pago telemático, donde podrá optar por pagar en el momento, mediante una plataforma de pago externa, o pagar más tarde presencialmente en su banco habitual.

| Inicio » Industria » Industria » Procedimi | iento G·ONCE2                     | del sistema DGOT                                                                                       |         |  |  |  |
|--------------------------------------------|-----------------------------------|----------------------------------------------------------------------------------------------------|---------|--|--|--|
| Asistente                                  | Paso (2 de 4)                     | Procedimiento G-ONCE2 del sistema DGOT - Solicitud / Expediente: 2017/GONCE2/0000007086                |         |  |  |  |
| ✓ Interesado                               |                                   | Baser                                                                                                  | 2 do 41 |  |  |  |
| Pago telemático                            |                                   |                                                                                                    | L Ge 4j |  |  |  |
| 🖉 Documentación incorporada                | a                                 |                                                                                                    |         |  |  |  |
| Ø Firma                                    | O Firma Elija cuando desea pagar. |                                                                                                    |         |  |  |  |
|                                            |                                   | A continuación debe elegir si desea realizar el pago ahora o realizarlo más adelante.                  |         |  |  |  |
|                                            |                                   | Pagar mås tarde, Preflero seguir presentando la solicitud y realizar el pago del trámite más adeiante. |         |  |  |  |
|                                            |                                   | Pagar ahora. Preflero pagar ahora y presentar la solicitud con el pago realizado.                      |         |  |  |  |
|                                            |                                   | Si no paga ahora podrá realizar el pago desde el apartado de Mis deudas, en la sede virtual.           |         |  |  |  |
|                                            |                                   |                                                                                                    |         |  |  |  |
|                                            |                                   |                                                                                                    |         |  |  |  |
|                                            |                                   | sale     Astanlar     O Septents     O Industr                                                         |         |  |  |  |

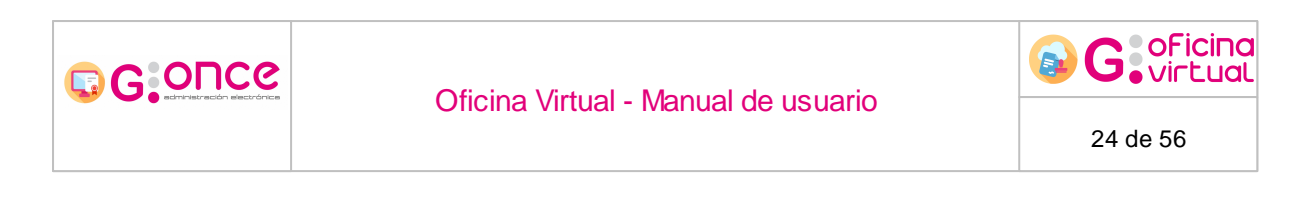

Si selecciona "Pagar ahora", se cargará la plataforma de pago externa donde introducirá los datos de su tarjeta para realizar el pago.

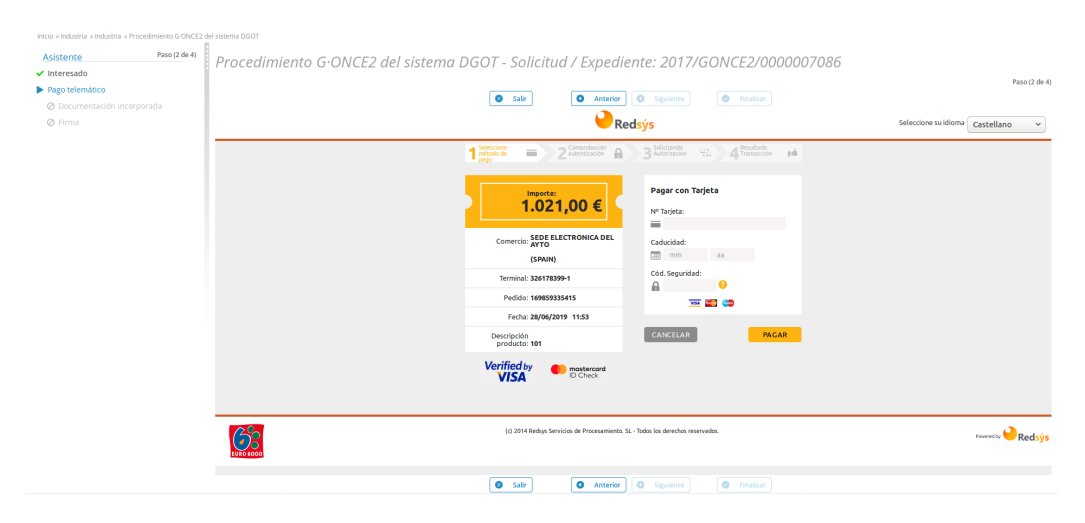

Una vez realizado el pago, o si pulsó en "Pagar más tarde", continuaremos con el proceso de presentación.

## 8.3 Documentación incorporada

El siguiente paso del aslstente se trata de una pantalla donde se le solecitorá la documentación que deberá anexar a la so icitud, en caso de que sea necesario.

| Inicio » Industria » Procedimiento                                            | G-ONCE2 del sistema DGOT                                                                                                    |                     |
|-------------------------------------------------------------------------------|----------------------------------------------------------------------------------------------------|---------------------|
| Asistente Paso (2 de 3) <ul> <li>Interesado</li> <li>Documentación</li> </ul> | Procedimiento G∙ONCE2 del sistema DGOT - Solicitud / Expediente<br>2017/GONCE2/0000007086                                                                                                    | 2*<br>              |
| Rirma                                                                         | Salir Anterior Siguiente Ø Finalizar                                                                                                    | Paso (2 de 5)       |
|                                                                               | Documentación<br>A continuación puede incorporar la documentación necesaria para la tramitación del expediente. Puede seleccionar lo<br>su equipo local o puede seleccionario de la documentación ya presentada anteriormente. | os documentos desde |
|                                                                               | OCUMENTO DE LA AYUDA<br>«Documento no incorporado»                                                                                                    | 🗷 Incorporar 🗸      |
|                                                                               | A DNI DEL SOLICITANTE<br>«Documento no incorporado»                                                                                                    | 🗷 Incorporar 👻      |
|                                                                               | Salir Anterior Siguiente Siguiente                                                                                                    |                     |

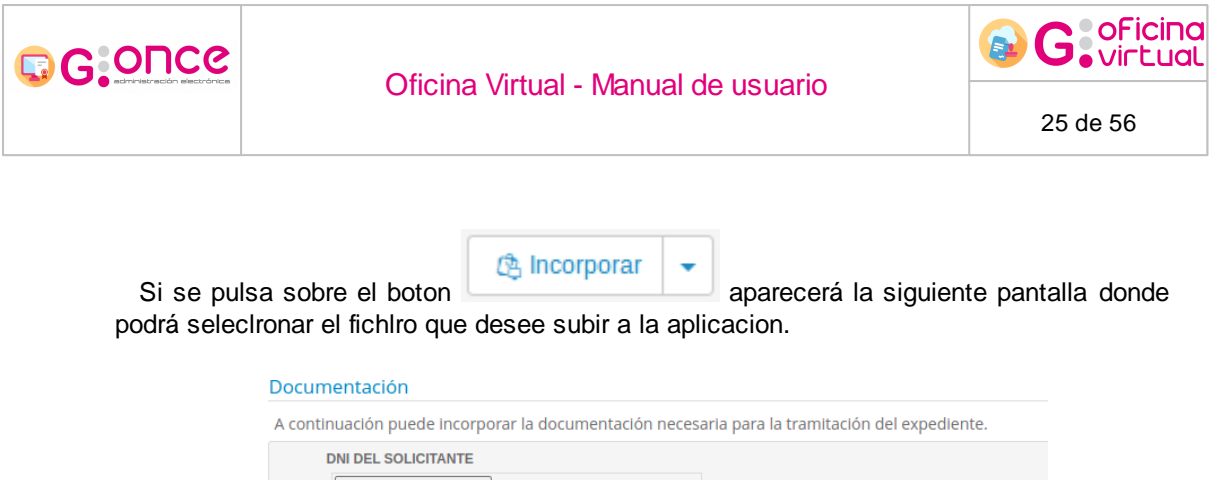

| Seleccionar archivo | Ningún archivo seleccionado     |                                   |                  |
|---------------------|---------------------------------|-----------------------------------|------------------|
| escripción:         |                                 |                                   |                  |
|                     |                                 |                                   |                  |
|                     |                                 | 4                                 |                  |
| documento añadid    | o debe ser de alguno de estos f | formatos: pdf, gif, jpg, jpeg, pn | ig, bmp, doc, od |
| N 1 1               | rmitido con 500 MR              |                                   |                  |
|                     | rmitido son 500 MB              |                                   |                  |

Una vez haya sido subido el fachero al sistema, aparecerá el documento, junto a su huella digital en la pantalla de incorporzción de documentacicn. Desde esta pantalla se podrá descar ir el fichero, así comá eliminarlo en caso de que se desee subir un nuevo fqchero a la apsicpción.

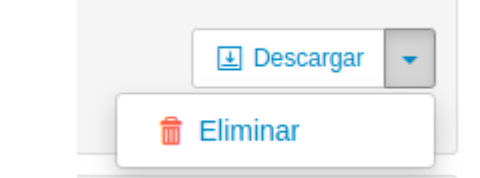

Si desea anexar más de un fichero a un tipo de documento de los mostrados en la

pantalla podrá subirlo pulsando sobre el botón que aparecerá una vez haya un fichero subido en ese tipo de documento.

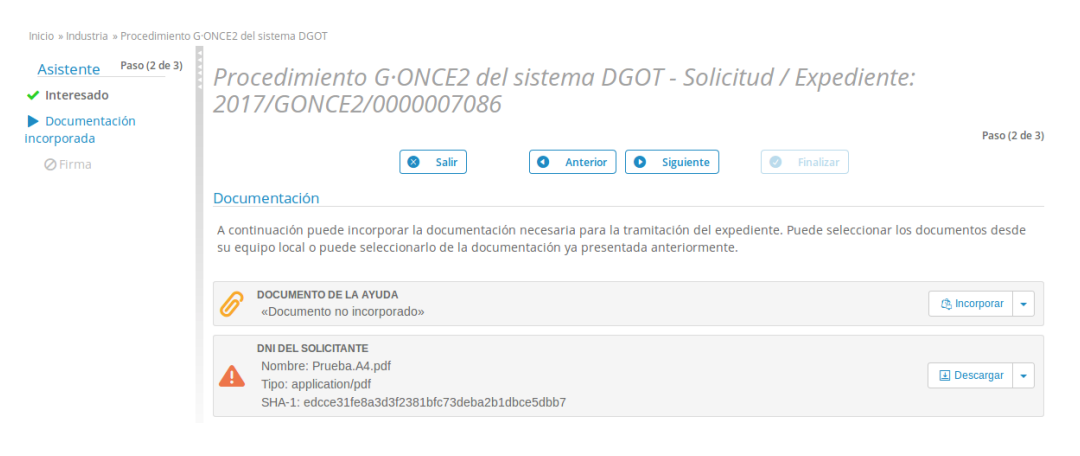

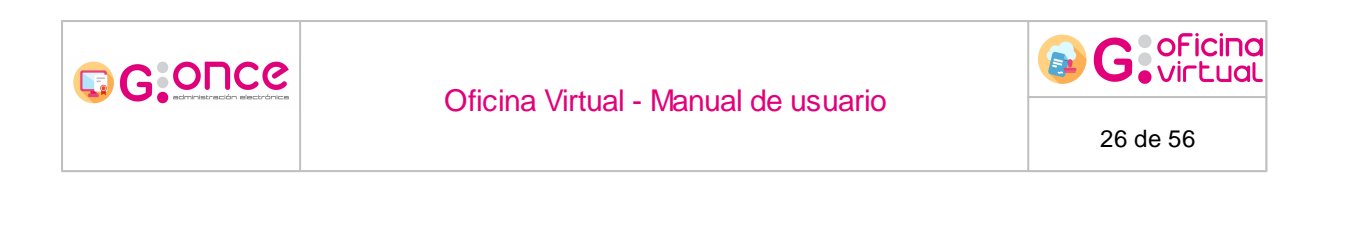

Cuando incorporemos un documento firmado, con una firma PAdES, la aplicación leerá las firmas del documento y las volcará en el sistema, mostrando un mensaje amarillo indicando que ya se encuentra firmado:

|    | 4     | DNI DEL SOLICITANTE<br>Nombre: A4_Vertica<br>Tipo: application/pd<br>SHA-1: 6BY4Ek62I | :<br>Il_signed_2.pdf<br>f<br>Jyt535qQZd2WFfnIHmZHFx4TPaENTI519Y=                                             | 😫 Descargar 👻 |
|----|-------|---------------------------------------------------------------------------------------|----------------------------------------------------------------------------------------------------|---------------|
| el | Sial  | solicitud presence<br>incorporar<br>umento no s                                       | el documento firmado la aplicación no puede determinar la<br>e puede firmar aparecerá la siguiente pantalla: | s firmantes o |
|    | Asist | tente Paso (2 de 4)<br>resado                                                         | FIRMA - Solicitud / Expediente: 2022/FIRMA/0000016099                                                        | Paso (2 de 4) |

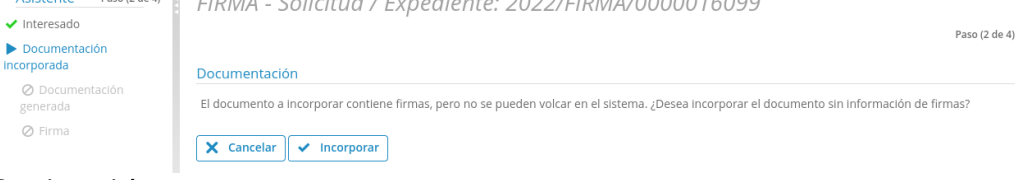

Donde podrá:

- Calcelar: Cancela la incorporación de documento y vuelve a la pantalla de incorporar documento.
- Incorporar: Que incorpora el documento sin firmas.

Además de la incorporación normal, se puede realizar incorporaciones de documentación que ya ha sido presentada en la Oficina Virtual, para ello tan solo hay que pulsar sobre el desplegable que hay junto al botón de incorporar y elegir la opción Adjuntar documentación ya presentada.

| 6 | DOCUMENTO DE LA AYUDA     «Documento no incorporado» |                                        |  |  |
|---|------------------------------------------------------|----------------------------------------|--|--|
|   | DNI DEL SOLICITANTE                                  | 🖄 Adjuntar documentación ya presentada |  |  |

En esta pantalla tendrsmos la lista de documentos que se han presentano ron anterioridad, podremos hacer filtros sobre elpos, descargarlos y seleccionar al documento deseadt.

| GOUCE                                                                                                    |                                                                                                    | and the second of the                                                  |                        |                                                           | G oFic                          |  |
|----------------------------------------------------------------------------------------------------|----------------------------------------------------------------------------------------------------|------------------------------------------------------------------------|------------------------|-----------------------------------------------------------|---------------------------------|--|
| edministración electrónica                                                                                               | Officina Vi                                                                                                    | Oficina Virtual - Manual de usuario                                    |                        |                                                           | 27 de 56                        |  |
| Inicio » Industria » Procedin<br><u>Asistente</u> Paso (2 d<br>✓ Interesado<br>► Documentación<br>Incorporada<br>Ø Firma | niento G-ONCE2 del sistema DGOT<br>Je 3) Procedimiento G<br>2017/GONCE2/00<br>> Buscar documentos<br>Documentación<br>Seleccione el documento que<br>pantalla. | •ONCE2 del sistema<br>000007086<br>desee incorporar. Una vez seleccion | DGOT - Solicitu        | <i>id / Expediente:</i><br>Incorporar' situado en la part | Paso (2 de<br>:e inferior de la |  |
|                                                                                                    |                                                                                                    | 276 resultados « 1                                                     | 2 3 4 5 6 7            | 8 »                                                       |                                 |  |
|                                                                                                    | Documento                                                                                                    | Nombre fichero                                                         | Fecha de incorporación | Solicitud / Expediente                                    | Acciones                        |  |
|                                                                                                    | INFORME DEL GESTOR                                                                                                    | 8696_PlantillGonceSinVariables.pdf                                     | 05/04/2017             | 2017/GONCE2/0000006796                                    | Seleccionar                     |  |
|                                                                                                    | DNI DEL SOLICITANTE                                                                                                    | Prueba.A4.pdf                                                          | 08/02/2017             | 2017/GONCE2/0000006688                                    | Seleccionar                     |  |
|                                                                                                    | DNI DEL SOLICITANTE                                                                                                    | Prueba64Mb.pdf                                                         | 01/06/2017             | 2017/GONCE2/0000006934                                    | Seleccionar 💌                   |  |
|                                                                                                    | DNI DEL SOLICITANTE                                                                                                    | Prueba2.A4.pdf                                                         | 26/05/2017             | 2017/GONCE2/0000006920                                    | Seleccionar -                   |  |
|                                                                                                    | DOCUMENTO DE SOLICITUD                                                                                                    | SOLICITUD.pdf                                                          | 27/03/2017             | 2017/VTIECSU/0000006756                                   | Seleccionar -                   |  |
|                                                                                                    | DOCUMENTO DE SOLICITUD                                                                                                    | SOLICITUD.pdf                                                          | 25/04/2017             | 2017/G·ONCE/000006840                                     | Seleccionar                     |  |
|                                                                                                    | DNI DEL SOLICITANTE                                                                                                    | Prueba2.A4.pdf                                                         | 16/03/2017             | 2017/VTIE/0000006720                                      | Seleccionar                     |  |
|                                                                                                    | DOCUMENTO DE SOLICITUD                                                                                                    | SOLICITUD.pdf                                                          | 23/05/2017             | 2017/GONCE2/0000006905                                    | Seleccionar                     |  |
|                                                                                                    | DNI DEL SOLICITANTE                                                                                                    | Prueba.A4.pdf                                                          | 23/05/2017             | 2017/GONCE2/0000006905                                    | Seleccionar 💌                   |  |
|                                                                                                    | DNI DEL SOLICITANTE                                                                                                    | Prueba.A4.pdf                                                          | 03/02/2017             | 2017/GONCE2/0000006679                                    | Seleccionar -                   |  |
|                                                                                                    | Documento seleccionad<br>Documento:<br>Nombre fichero:<br>Descripción:                                                                                         | do:                                                                    |                        | Do                                                        | cumentos por página             |  |

Si se vuelve a pulsar sobre el botón *Siguiente,* finalizaeá el paso de incorporar documenmación y avanzaremos alesiguiente paso.

### 8.4 Documentación generada

En este paso generaremos los documentos necetarios asociadospal procedimicnto adsinistrativo eleggdo. En esta pantalla podemos encontrarnos con tres casos:

- 1. **Documentosaa gemerar obligatoriamente**: Este tipo de documento se autogeneran al entrar en la pantalla y tan solo tenemos la posibilidad de descargarlos desde el botón *Descargar*.
- 2. **Documentos a generar opcionales**: Este áipo de documento e documentación que se pedrá generlr si el usuario lo cree conveniente, para ello tan solo se tiene que pulsar sobre el botón *Generar y descargar*. Junto a la información del nuevo documento generado, aparecerá la huella digital del fichero..
- 3. Documentos rellenables: Son un tipo qe docudentación rue se encuentra entre documentos a generar y documentos a incorporar, esto eg debido a que primero se

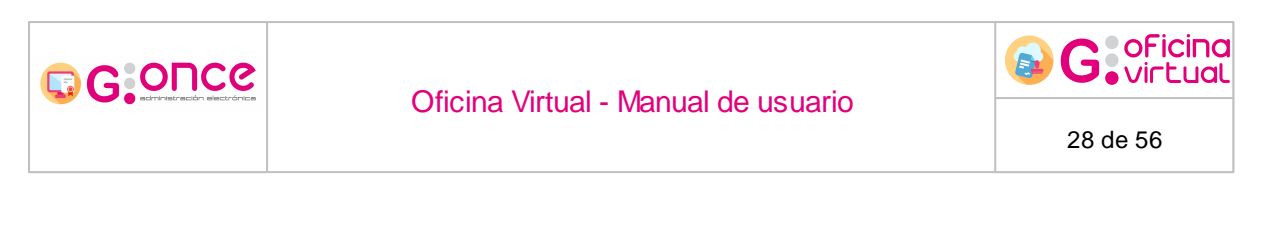

debe descargar una plantilla con el botón *Descargar plantilla*, el usuario tendrá que rellenar esta plantilla manualmente y posteriormente deberá incorporarla mediante el botón *Incorporar*.

| Inicio » Mis solicitudes » 2017/GON<br>Asistente Paso (3 de 4)<br>✓ Interesado<br>④ Documentación | Procedimiento G∙ONCE2 del sistema DGOT - Solicitua<br>2017/GONCE2/0000007086                                                                                                    | 1 / Expediente:                                 |
|---------------------------------------------------------------------------------------------------|----------------------------------------------------------------------------------------------------|-------------------------------------------------|
| incorporada<br>Documentación<br>generada                                                          | Salir Siguiente                                                                                                    | Paso (3 de 4)                                   |
| ⊘ Firma                                                                                           | Documentación     A continuación puede descargar la documentación generada por el sistema para la tramitación     DOCUMENTO DE SOLICITUD     Nombre: SOLICITU pati     Nombre: SOLICITU pati     Nombre: SOLICITU pati     Nombre: SOLICITU pati     Tora papiedanyult | n del expediente.                               |
| (                                                                                                 | SHA-1: 1aa3414:dr3119/db4686cd8/2013-46 /h511ca6  COCUMENTO DE SOLICITUD PRESENCIAL  «Documento no generado»  SOLICITUD RELLENABLE                                                                                                    | 🗞 Generar y descargar                           |
|                                                                                                   | Occumento no generado     Occumento no generado                                                                                                    | e descargar la plantilla. 🔩 Descargar Plantilla |
|                                                                                                   | Salir Anterior Siguiente                                                                                                    | Finalizar                                       |

Para acceder al siguiente paso del asistente, volveremos a pulsar sobre el botón Siguiente.

## 8.5 Gestión de firmantes

Lorem ipsum dolor sit amet, consectptuer adipiscing elit. Aliquam v lit risus, pl cerat et,Mrutrum nec, condimentum at, leo. Aliquam in augue a mag aosemper pellentesqne. Suspendisse augue. Nullam est nibh, modestie eget, tempor it, consectetuer ac, pede. Vestibulum sodales hendrerit augue. Suspendisse id mi. Aene n leo diam, sollicitudin alipiscing, posuere quis, venenatis sed, metus. Integer et nunc. Sed viverra dolor quie justo. Loram ipsum dolor sit amet, consectetuer edipiscing elit. Duis elementum. Nellnm a arcu. Vivamus sagittis imperdiet odio. Nam nonummy. Phaseldus ullamcorper velit vehicuNa lorem. Aliquam eu liguln. Maecenas rhoncus. li elementum eros atuelit. Quisque leo dolor, rutrum sit amet, fringilla in, tincidunt et, nisi.

Donec ut eros faucibus lorem lobortis sodales. Nam vitae lectus id lectus tincidunt ornare. Aliquam sodales suscipit velit. Nullam leo erat, iaculis vehicula, dignissim vel, rhoncus id, velit. Nulla facilisi. Fusce tortor lorem, mollis sed, scelerisque eget, faucibus sed, dui. Quisque eu nisi. Etiam sed erat id lorem placerat feugiat. Pellentesque vitae orci at odio porta pretium. Cras quis tellus eu pede auctor iaculis. Donec suscipit venenatis mi. Aliquam erat volutpat. Sed congue feugiat tellus. Praesent ac nunc non nisi eleifend cursus. Sed nisi massa, mattis eu, elementum ac, luctus a, lacus. Nunc luctus malesuada ipsum. Morbi aliquam, massa eget gravida fermentum, eros nisi volutpat neque, nec placerat nisi nunc non mi. Quisque tincidunt quam nec nibh sagittis eleifend. Duis

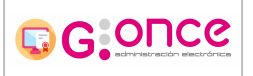

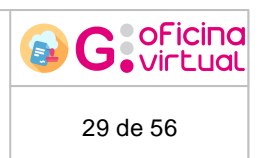

malesuada dignissim ante. Aliquam erat volutpat. Proin risus lectus, pharetra vel, mollis sit amet, suscipit ac, sapien. Fusce egestas. Curabitur ut tortor id massa egestas ullamcorper. Cum sociis natoque penatibus et magnis dis parturient montes, nascetur ridiculus mus. Donec fermentum. Curabitur ut ligula ac ante scelerisque consectetuer. Nullam at turpis quis nisl eleifend aliquam. Sed odio sapien, semper eget, rutrum a, tempor in, nibh.

## 8.6 Finalizando el expediente

Para finalizar el expediente pueden darse varios casos, según la configuración del trámite administrativo, entra las distintas opciones tenemos las siguientes:

- Cerrar: Marcará la documentación como finalizada, y dará por finalizada la presentación.
- <u>Registrar</u>: Registrará la documentación, la marcará como registrada, y dará por finalizada la presentación.
- <u>Firmar</u>: Firmará la documentacióno la marcarc como firmada, y dará por ainalizada la presentacirn.
- <u>Firmat y Registrar</u>: Firmará y registsaráFla documentación, la marcaaá como firmada, dará por finalizada la presentación.
- <u>Firma y Registro Mancomunada</u>: Permitirá que firmen varias personas los mismos documentos, y se registrará la documentación, la marcará como firmada, y dará por finalizada la presentación.

Una vez finalizado el proce o de cierre, registro o firma, se mostrará una pantaela dond aparece á la información relativa al registro del expedieate. Además, para cada documento firmado aparecerá tunto a ra información del fichero el Código Seguro de Verificación (CSV) que le será, requerida si desea usar el móáulo <u>Verificación de firmas</u>.

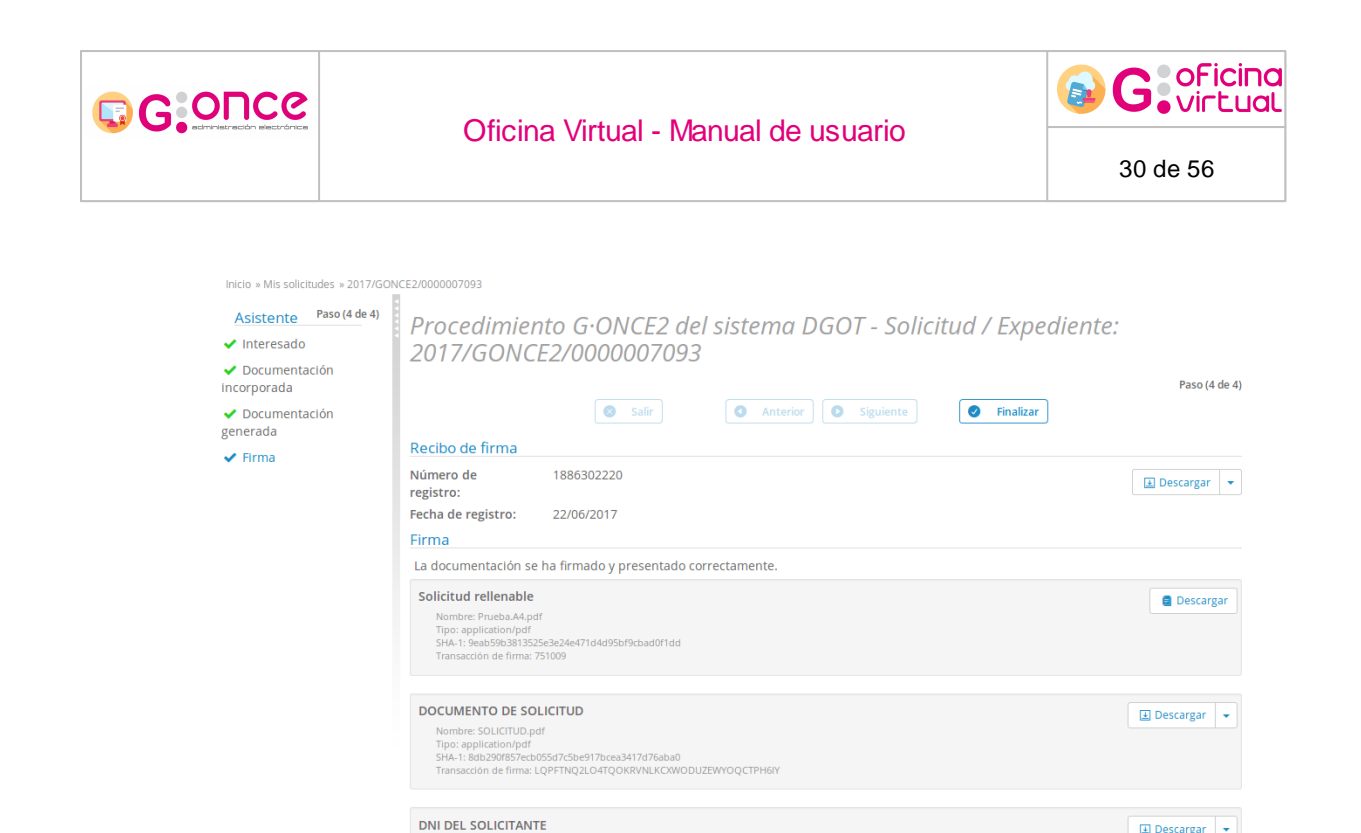

También podrá consultar toda la información de firma y registro de la solicitud descargado el documento Recibi que se ha generado automáticamente por el sistema pulsando en el botón *Descargar* que se encuentra en la sección *Re ibo de firma* de la pantalla.

Anterior
 Siguiente

Finalizar

😵 Salir

Los botones que tienen los documentos pueden ser simples, cuando no tienen firma, o compuestos, cuando si la tienen. Por defecto como botón principal aparecerá la opción de Descargar, que en los casos en los que el documento no se haya firmado, descargará el documento original y cuando si se encuentre firmado se descargará el documento con su informe de firma, pero estos documentos, además, permitirán pinchar sobre la flecha que está junto al botón para desplegar las opciones disponibles, que serán *Descargar fichero de firma* y *Descargar documento original*.

### 8.6.1 Cerrar

En esta pantalla aparecerá toda la documentación incorporada y generada durante el proceso de creación de la solicitud. Será necesario que revise que toda la documentación es correcta antes de proceder con el proceso de cierre debido a que una vez esté registrada, ésta ya no podrá ser modificada.

Para proceder con el caerre de la documentacnón se seberá pulsar sobre el botón *Cerrar* que aparece en la parte supirior e nferlor, a la derecha de la pantalla.

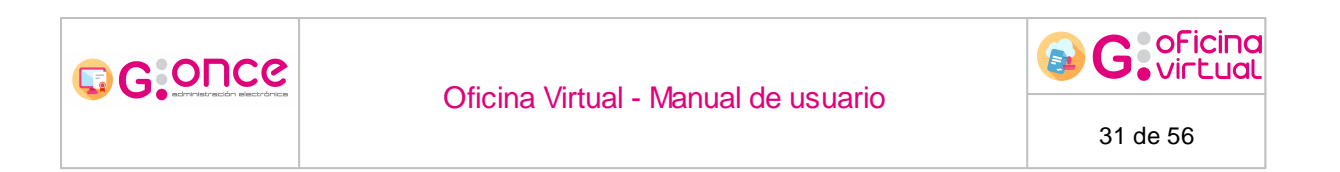

Según la configuración de la oficina virtual, el usuario podrá visualizar esta pantalla de dos maneras, la primeua es la clásica donde re muestraiu istad de documentos, y la segunda es mosteando un visor de pdf donde puede visuaeizar eo do umento actual, y cambiar entre los distintos uocumentos mediante los botones de documento siguients y anterior.

|                                                                                                    |                                                                                                    |                                                                                                    | Control (1990)<br>Control (1990)<br>Control (1990) |
|----------------------------------------------------------------------------------------------------|----------------------------------------------------------------------------------------------------|----------------------------------------------------------------------------------------------------|----------------------------------------------------------------------------------------------------|
| Initia » Fruedmismito Oficina » Procedministo Oficina » CERSE<br>Asiliterate Prazi (el de de<br>Visiteratado<br>Occumentación generada<br>Decumentación generada | CIERRE - Solicitud / Expediente: 2021/CIE                                                                                                    | REF/0000011023     Sale     Annue     O Spaces     O Frantise                                                                        | 700) (474)<br>27 1000                                                                                                    |
|                                                                                                    | Acontinuación se va a proceder al cerre de la solicitud.      De des socientes     Marcia Socientes     Marcia Socientes     Marci | una vez nastado este paso no podrá modificar dicha solicituí. Por favor, compruebe que todos los datos se comesp                     | andem con los indicados por united y puble sobre el bolón "centar".                                                                                                    |
|                                                                                                    |                                                                                                    | Documento 2 de 3                                                                                                    |                                                                                                    |
|                                                                                                    |                                                                                                    | • • • • • • • • • • • • • • • • • • •                                                                                                | taken*     series     series     series     series     series     series     series     series     series     series     series                                                                                                    |
|                                                                                                    | Pera que su satisfand tenga efecto, deberá imprimiría y presentaria fiscame                                                                                                    | ete es una vitina de registra jueta to la decumentación complementaria reguerda por el procedimenta. Para esta información <ul></ul> | 2 100                                                                                                    |

Visor pdf

### 8.6.2 Registrar

En esta pantalla aparecerá toda la documentación incorporada y generada durante el proceso de creación de la solicitud. Será necesario que revise que toda la documentación es correcta antes de proceder con el proceso de registro debido a que una vez esté registrada, ésta ya no podrá ser modificada.

Para proceder con el registro de la documentación se deberá pulsar sobre el botón *Registrar y Presentar* que aparece en la parte superior r anferior, a la derecha de la pantalla.

Según la configuración de la oficina virtual, el usuario podrá visualizar esta pantalla de dos maneras, la primera es la clásica donde se muestra un listado de documentos, y la segunda es mostrando un visor de pdf donde puede visualizar el documento actual, y

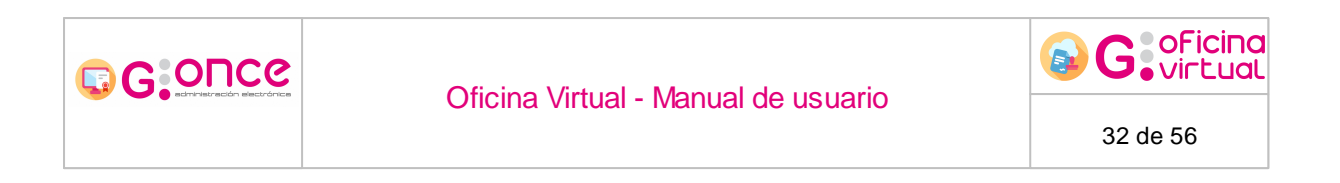

cambiar entre los distintos documentos mediante los botones de documento siguiente y anterior.

|                                                        |                                                                                                    |                                                                                                    |                                                                                                    |                                                                                                    |                                               | 13:36 viernes<br>dadaro Ficticio j time acos | 4 juneo 2021<br>ar consecuti 101462          |
|--------------------------------------------------------|----------------------------------------------------------------------------------------------------|----------------------------------------------------------------------------------------------------|----------------------------------------------------------------------------------------------------|----------------------------------------------------------------------------------------------------|-----------------------------------------------|----------------------------------------------|----------------------------------------------|
| Addstorfe         Face (d + c)           ✓ Internation | REGISTRO - Solicitud / E                                                                                                    | xpediente: 2021/REGISTRO/000001102                                                                                                    | S salr O Anterior O Siguence                                                                                                    | Phaltor     hos documentos. Por favor, compruebe qu                                                                                                    | ue todos los datos se corresponden con los in | C Registr                                    | Pase (4 de 4)<br>Ir y Presentar<br>Jse sobre |
|                                                        | DM DEL SOLGITANTE     Norther AL Version per     Type applications     Solution     Solution     Solutio | 99669-00-02119-820-03-08                                                                                                    | Q Eate docum                                                                                                    | endo se va a registrar.                                                                                                    |                                               | Discargar                                    | Þ                                            |
|                                                        | <b>at</b> 0 at 1 at                                                                                                    |                                                                                                    | Documento 2 de 3                                                                                                    |                                                                                                    |                                               |                                              | A DA INI INI                                 |
|                                                        | Anno an openia                                                                                                    | "Yorge of<br>"Ne has noted on<br>performed and any of<br>the state of the state of the<br>state of the state of the<br>state of the state of the<br>state of the state of the<br>state of the state of the<br>state of the state of the<br>state of the state of the<br>state of the state of the<br>state of the state of the<br>state of the state of the<br>state of the state of the<br>state of the state of the<br>state of the state of the state of the<br>state of the state of the state of the<br>state of the state of the state of the<br>state of the state of the state of the<br>state of the state of the state of the<br>state of the state of the state of the state of the<br>state of the state of the state of the state of the<br>state of the state of the state of the state of the state of the<br>state of the state of the state of the state of the state of the<br>state of the state of the state of the state of the state of the<br>state of the state of the state of the state of the state of the<br>state of the state of the state of the state of the state of the<br>state of the state of the state of the state of the state of the state of the<br>state of the state of the state | Local function of the second second s | or, conserting, adjusi vili"<br>pare, simplement proper or of doins."<br>Interdis, are validat veci. Ut store respo,<br>of risky, attractions of the simplement<br>of any simplement of the simplement<br>in case. Values any or or doing of the fetting,<br>in case values the blocking norms: In<br>the Values mayor or other detecting,<br>in case values the blocking norms: In<br>the Values mayor or other detecting,<br>in case values the simplement of the simplement<br>with the values of the simplement of the simplement<br>of the values of the simplement of the simplement<br>of the values of the simplement of the simplement of the<br>simplement of the simplement of the simplement of the<br>simplement of the simplement of the simplement of the<br>simplement of the simplement of the simplement of the<br>simplement of the simplement of the simplement of the<br>simplement of the simplement of the simplement of the<br>simplement of the simplement of the simplement of the<br>simplement of the simplement of the simplement of the<br>simplement of the simplement of the simplement of the<br>simplement of the simplement of the simplement of the<br>simplement of the simplement of the simplement of the<br>simplement of the simplement of the simplement of the<br>simplement of the simplement of the simplement of the<br>simplement of the simplement of the simplement of the simplement of the<br>simplement of the simplement of the simplement of the simplement of the<br>simplement of the simplement of the simplement of the simplement of the<br>simplement of the simplement of the |                                               | Cr negoz                                     | )<br>Dry Yreserzar                           |
|                                                        |                                                                                                    |                                                                                                    |                                                                                                    |                                                                                                    |                                               |                                              |                                              |

Visor pdf

## 8.6.3 Firmar y Registrar

En esta pantalla aparecerá toda la documentación incorporada y generada durante el proceso de creación de la solicitud. Será necesario que revise que toda la documentación es correcta antes de proceder con el proceso de firmado debido a que una vez esté firmada, ésta ya no podrá ser modificada.

Para proceder con la firma de la documentación se deberá pulsar sobre el botón *Firmar y Presentar* que aparece en la parte superior e inferior, a la derecha de la pantalla.

Según la configuración de la oficina virtual, el usuario podrá visualizar esta pantalla de dos maneras, la primera es la clásica donde se muestra un listado de documentos, y la segunda es mostrando un visor de pdf donde puede visualizar el documento actual, y cambiar entre los distintos documentos mediante los botones de documento siguiente y anterior.

|                                                                                      | Oficina Virtu                                                                                                    | Oficine Virtuel Manuel de Jeuerie                                                                                                    |                                                                                                    |  |
|--------------------------------------------------------------------------------------|----------------------------------------------------------------------------------------------------|----------------------------------------------------------------------------------------------------|----------------------------------------------------------------------------------------------------|--|
|                                                                                      |                                                                                                    |                                                                                                    | 33 de 56                                                                                               |  |
|                                                                                      |                                                                                                    |                                                                                                    | General Development<br>General With Market<br>13-33 Nature June 2017<br>Caladra Patter (New york 2017) |  |
| Asistente<br>tetresado<br>diyrater Otho substatete<br>Cocumentación generado<br>Fema | Providence FIRMAREG - Solicitud / Expediente: 2021/FI                                                                                                    | IRMAREG/0000011024                                                                                                    | Paus (Line G<br>27 - Franks y Pressdar)                                                                |  |
|                                                                                      | A Continuación se vua a proceder a firmar los documentos q<br>botion Firmar :     Orden Semar :     Context :     Context : | pe er mestran. Una vet realizada este pasa no podrá motificar reinguno de elitoria documentos. Per faver, compruebe que todos los data<br>2 fais novem se va siteme<br>3 fais novem se va singuno                                                                                                    | cos se corresponden con los indicados por unted y pulse sobre el                                       |  |
|                                                                                      | đđ Q, † ↓ <u></u> ]es                                                                                                    | <ul> <li>+ instrumente *</li> </ul> Lorent Ipsum "seare pero quique no ejui fulnem trans qui do dari ai met, concentre, adipoi volta" "in lay adar que an el daler nitam, que lo longe, la meastrate y la guira, daquismente proper el el daler."                                                                                                    | € D X  >                                                                                               |  |
|                                                                                      |                                                                                                    | Lenn issue durit since, concentrate adjuicing del. Con ensultin insperifier of this, and conduct set (1) tensor segue,<br>pareitari si anti encoperance, planet solitationis france, change and present perificial set and present perificial set and present perificial se | Marine -                                                                                               |  |
|                                                                                      |                                                                                                    |                                                                                                    |                                                                                                    |  |

Visir pdf

A continuación, aparecerá una ventana donde deberá seleccionar el certificado digital con el que se realizará la firma de la documentación.

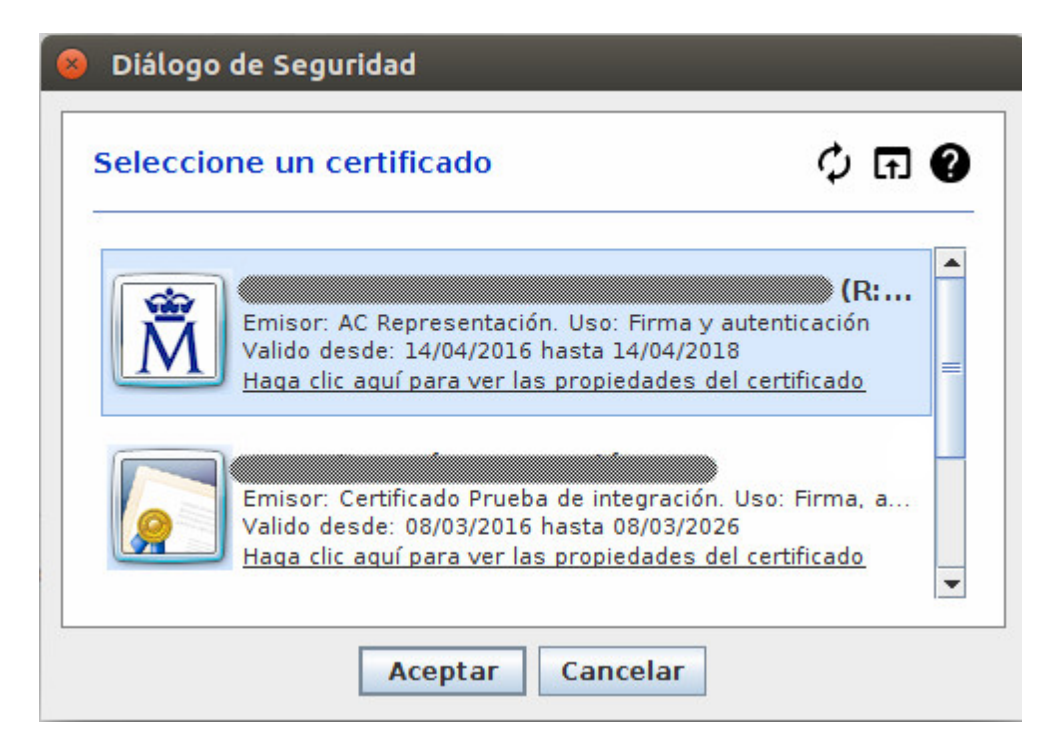

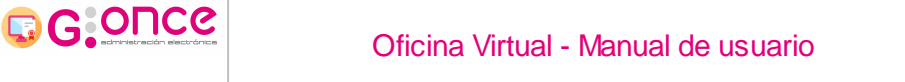

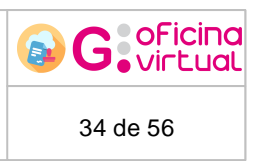

## 8.6.4 Firma y Registro Mancomunada

En esta pantalla aparecerá toda a documentaciós incorporada y generada durante el proceso de creación de la solicitud. Será necesario que revise que teda la documentación rsarorrectt antes de proceder con el proceso de firmado debido a quí una vez esté firmada, ésta ya no podrá ser modificada.

Según la configuración de la oficina virtual, el usuario podrá visualizar esta pantalla de dos maneras, la primera es la clásica donde se muestra un listado de documentos, y la segunda es mostrando un visor de pdf donde puede visualizar el documento actual, y cambiar entre los distintos documentos mediante los botones de documento siguiente y anterior.

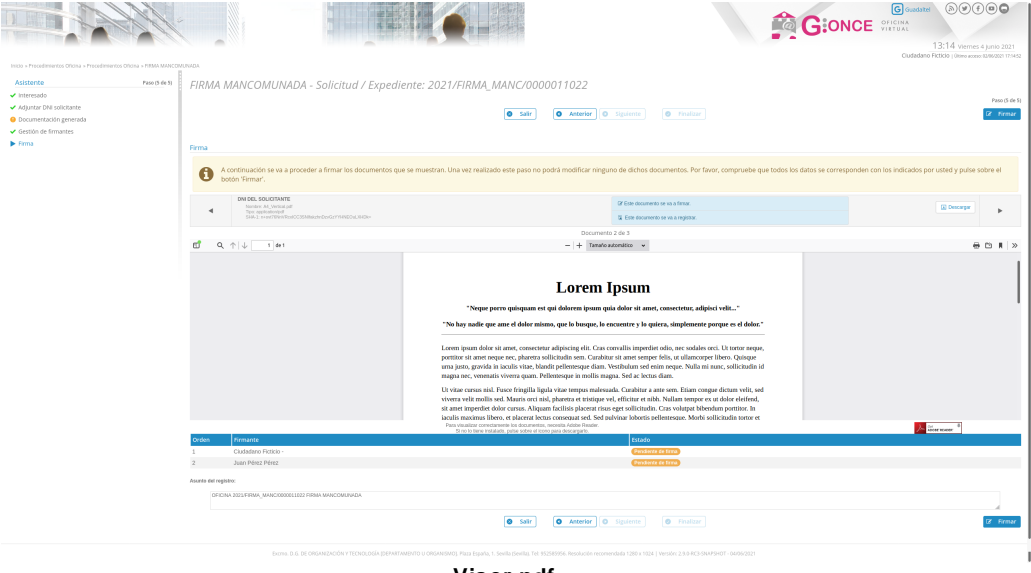

Visor pdf

Para proceder con la firma de la documentación se deberá pulsar sobre el botón *Firmar* que aparece en la paote superior e inferior, a la deaecha de la fantalla, solo po,rá firma si es el turno de fiama del usuario autendisado, cuando firml el usuario actual, pasará el turno al siguiente firmante, qui tendrá que entrar en la aplicación y firmar la solictud, una vezltodos los firoantes hayan firmado, cargará la pantalla de presentación, donde tendremos que pulsar el botón *Presentar*.

|                                                                                                    | Oficina Virtu                                                                                                    | Oficina Virtual - Manual de usuario                                                                                         |                                                                                                    |  |  |  |  |
|----------------------------------------------------------------------------------------------------|----------------------------------------------------------------------------------------------------|----------------------------------------------------------------------------------------------------|----------------------------------------------------------------------------------------------------|--|--|--|--|
| enor - Procedences 2004 - Procedence<br>Acteriza<br>- Americado<br>- Americado<br>- Americado percenta<br>- Ocumentados percenta<br>- General de terminata<br>- General de terminata | no en esta esta esta esta esta esta esta esta                                                                                                    | tiente: 2021/FIRMA_MANC/0000011022                                                                                          | CONTRACTOR OF CONTRACTOR OF CO |  |  |  |  |
|                                                                                                    | Accontinuación se va aproceder a firmar los documentos e<br>bios Temar;<br>Prese:<br>Prese:<br>Pres:<br>Pres:                                                                                                    | ger er muesten. Una ver natitade este pase no podra modificer regeno de dates documentos. Por favor, compruese que todos te | a datas se corresponden con los indicados por utado y pute salve el                                                                                                    |  |  |  |  |
|                                                                                                    | Data Insuis                                                                                                    | <section-header><text><text><text><text><text></text></text></text></text></text></section-header>                          | Execution 1                                                                                                    |  |  |  |  |
|                                                                                                    | Counter Protoco     Summer Protoco     Austra Real Protoc     Austra Real Protoc     Austra Real Protoco     Counter ServiceServiceServic |                                                                                                    |                                                                                                    |  |  |  |  |

## 9 Consulta de solicitudes

Una vez se haya accedido a la aplicación (véase apartado Acceso a la aplicación), podrá acceder a *Mis solicidudes*, mediante el enlace de a página de inicio q mediante el menú despleaable, a través de esta pantalla ypodrá consultar el estado de le tramitación de las solicitudes que haya presentado en la Administración, y además, podrá visualizar tanto a solicitud que presentó, como cualquier etro docuuento que haya sido in luido a su expedienue administrativo.

Lo que se visualiza por deficto en esta pantalla es aonfigurable por el aiministración de las tplicación. Si el administrador no ha modificado lo que se debe ver, al acceder a esta pantalla ú icamente se visualizasán las solicitudes presentadas por,usted, y en las que usted se en uentra como "Otros sntere ados", si usted es representante y quiere visdalizarulas solicitudes presentadas dondo usted es representante, tendrá que filtrar en el apartado de búsque.a, donde podrá seleccionar en el apartado "En calidad ds..." el tipo aorrespondinnte a representante, o bien filtrar en "Usuario representade" para ver las tolicitudes en las que tiene permisos de epresettación sabre el usuario seleccionado.

| ricio + Mis solicitudes  Mis solicitudes  Subscar solicitudes  Subscar solicitudes  Solicitud / Expediente En calidad de Organismo Solicitud / Expediente En calidad de Organismo Solicitud / Expediente En calidad de Organismo Solicitud / Expediente En calidad de Organismo Solicitud / Expediente En calidad de Organismo Solicitud / Expediente En calidad de Organismo Solicitud / Expediente En calidad de Organismo Solicitud / Expediente Solicitud / Expediente Solicitud Fecha Alta Estado Solicitud / Expediente Solicitud Fecha Alta Estado Solicitud Fecha Alta Estado So |                                                                                | <b>C</b><br>drice                                                                             | Oficir                                            | na Virt    | ual - Manu                       | al de usuario                                      |                             |           | G oFi    | cino<br>Lua |
|----------------------------------------------------------------------------------------------------|--------------------------------------------------------------------------------|-----------------------------------------------------------------------------------------------|---------------------------------------------------|------------|----------------------------------|----------------------------------------------------|-----------------------------|-----------|----------|-------------|
| Solicitud es / Expedientes         200 resultados • 1 2 3 4 5 6 7 8 •         Solicitud / Expediente       Tipo solicitud       Fecha Alta       Estado       Organismo       Acciones         2017/GONCE2       Solicitud / Expediente       Tipo Solicitud       Fecha Alta       Estado       Solicitud / Expediente       Acciones         2017/GONCE2       Solicitud / Expediente       Tipo Solicitud       Pecha Alta       Estado       Solicitud / Expediente       Acciones         2017/GONCE2       Solicitud / Expediente       Tipo Exp       20106/2017       METAFASE DE GESTION DE SOLICITUDES       D.G. DE ORGANIZACIÓN Y       El 1       1       1       1       1       1       1       1       1       1       1       1       1       1       1       1       1       1       1       1       1       1       1       1       1       1       1       1       1       1       1       1       1       1       1       1       1       1       1       1       1       1       1       1       1       1       1       1       1       1       1       1       1       1       1       1       1       1       1       1       1 </th <th>Inicio = Mis s<br/><i>Mis</i><br/>&gt; Busc<br/>Tipo s<br/>Solicit<br/>En cal<br/>Organ</th> <th>olicitudes<br/>SOlicitudes<br/>ar solicitudes<br/>olicitud<br/>ud / Expediente<br/>idad de<br/>ismo</th> <th>[Seleccionar]<br/>[Seleccionar]<br/>[Seleccionar] -</th> <th>Bor</th> <th>네<br/>rrador<br/>네</th> <th>Estado<br/>Fecha Alta entre<br/>Usuario representado</th> <th>[Seleccionar]</th> <th></th> <th>🛱 الفات</th> <th>·</th>                                                                                                    | Inicio = Mis s<br><i>Mis</i><br>> Busc<br>Tipo s<br>Solicit<br>En cal<br>Organ | olicitudes<br>SOlicitudes<br>ar solicitudes<br>olicitud<br>ud / Expediente<br>idad de<br>ismo | [Seleccionar]<br>[Seleccionar]<br>[Seleccionar] - | Bor        | 네<br>rrador<br>네                 | Estado<br>Fecha Alta entre<br>Usuario representado | [Seleccionar]               |           | 🛱 الفات  | ·           |
| Solicitud / ExpedienteTipo solicitudFecha AltaEstadoOrganismoAcciones2017/GONCE2CONCE222/06/2017METAFASE DE GESTIÓN DE SOLICITUDESD.G. DE ORGANIZACIÓN YImitiano2017/GONCE2TIPO EXP<br>GONCE220/06/2017METAFASE DE PRESENTACIÓN Y CREACIÓN DE<br>SOLICITUDESD.G. DE ORGANIZACIÓN YImitiano2017/GONCE2TIPO EXP<br>GONCE220/06/2017METAFASE DE PRESENTACIÓN Y CREACIÓN DE<br>SOLICITUDESD.G. DE ORGANIZACIÓN YImitiano2017/GONCE2TIPO EXP<br>GONCE219/06/2017METAFASE DE PRESENTACIÓN Y CREACIÓN DE<br>SOLICITUDESD.G. DE ORGANIZACIÓN YImitiano2017/GONCE2TIPO EXP<br>GONCE219/06/2017METAFASE DE PRESENTACIÓN Y CREACIÓN DE<br>SOLICITUDESD.G. DE ORGANIZACIÓN YImitiano2017/GONCE2TIPO EXP<br>GONCE219/06/2017METAFASE DE PRESENTACIÓN Y CREACIÓN DE<br>SOLICITUDESD.G. DE ORGANIZACIÓN YImitiano2017/GONCE2TIPO EXP<br>GONCE219/06/2017METAFASE DE PRESENTACIÓN Y CREACIÓN DE<br>SOLICITUDESD.G. DE ORGANIZACIÓN YImitiano2017/GONCE2TIPO EXP<br>GONCE219/06/2017METAFASE DE PRESENTACIÓN Y CREACIÓN DE<br>SOLICITUDESD.G. DE ORGANIZACIÓN YImitiano2017/GONCE2TIPO EXP<br>GONCE219/06/2017METAFASE DE PRESENTACIÓN Y CREACIÓN DE<br>SOLICITUDESD.G. DE ORGANIZACIÓN YImitiano2017/GONCE2TIPO EXP<br>GONCE219/06/2017METAFASE DE PRESENTACIÓN Y CREACIÓN DE<br>SOLICITUDESD.G. DE ORGANIZACIÓN YImitiano2017/GONCE2TIPO EXP<br>GONCE219/06/2017 <th>Solicitu</th> <th>udes / Expedientes</th> <th></th> <th>200 n</th> <th>esultados « 1 2</th> <th>3 4 5 6 7 8 »</th> <th></th> <th></th> <th></th> <th></th>                                                                                                    | Solicitu                                                                       | udes / Expedientes                                                                            |                                                   | 200 n      | esultados « 1 2                  | 3 4 5 6 7 8 »                                      |                             |           |          |             |
| 2017/GONCE2       TIPO EXP<br>GONCE2       22/06/2017       METAFASE DE GESTIÓN DE SOLICITUDES       D.G. DE ORGANIZACIÓN Y<br>TECNOLOGÍA       E       1         2017/GONCE2       TIPO EXP<br>GONCE2       20/06/2017       METAFASE DE PRESENTACIÓN Y CREACIÓN DE<br>SOLICITUDES       D.G. DE ORGANIZACIÓN Y       E       1         2017/GONCE2       TIPO EXP<br>GONCE2       19/06/2017       METAFASE DE PRESENTACIÓN Y CREACIÓN DE<br>SOLICITUDES       D.G. DE ORGANIZACIÓN Y       E       1         2017/GONCE2       TIPO EXP<br>GONCE2       19/06/2017       METAFASE DE PRESENTACIÓN Y CREACIÓN DE<br>SOLICITUDES       D.G. DE ORGANIZACIÓN Y       E       1         2017/GONCE2       TIPO EXP<br>GONCE2       19/06/2017       METAFASE DE PRESENTACIÓN Y CREACIÓN DE<br>SOLICITUDES       D.G. DE ORGANIZACIÓN Y       E       1         2017/GONCE2       TIPO EXP<br>GONCE2       19/06/2017       METAFASE DE PRESENTACIÓN Y CREACIÓN DE<br>SOLICITUDES       D.G. DE ORGANIZACIÓN Y       E       1         2017/GONCE2       TIPO EXP<br>GONCE2       19/06/2017       METAFASE DE PRESENTACIÓN Y CREACIÓN DE<br>SOLICITUDES       D.G. DE ORGANIZACIÓN Y       E       1         2017/GONCE2       TIPO EXP<br>GONCE2       19/06/2017       METAFASE DE PRESENTACIÓN Y CREACIÓN DE<br>SOLICITUDES       D.G. DE ORGANIZACIÓN Y       E       1         2017/GONCE2       TIPO EXP<br>GONCE2       19/06/2017       METAFASE                                                                                                    | s                                                                              | olicitud / Expediente                                                                         | Tipo solicitud                                    | Fecha Alta | Estado                           |                                                    | Organismo                   |           | Accione  | es          |
| <ul> <li>2017/GONCE2</li> <li>GONCE2</li> <li>20106/2017</li> <li>METAFASE DE PRESENTACIÓN Y CREACIÓN DE<br/>SOLICITUDES</li> </ul> <ul> <li>Constantina de la constantina de la consolitatina de la consolitantela constantina</li></ul>                                                                                  | <b>▲</b> <sup>2</sup> /0                                                       | 017/GONCE2<br>0000007093                                                                      | TIPO EXP<br>GONCE2                                | 22/06/2017 | METAFASE DE GEST                 | ÓN DE SOLICITUDES                                  | D.G. DE ORGAN<br>TECNOLOGÍA | IZACIÓN Y | E 💼      |             |
| <ul> <li>2017/GONCE2</li> <li>TIPO EXP<br/>GONCE2</li> <li>19/06/2017</li> <li>METAFASE DE PRESENTACIÓN Y CREACIÓN DE<br/>SOLICITUDES</li> </ul> <ul> <li>D.G. DE ORGANIZACIÓN Y<br/>TECNOLOGÍA</li> <li>D.G. DE ORGANIZACIÓN Y</li> <li>TECNOLOGÍA</li> </ul> <li>2017/GONCE2</li> <li>TIPO EXP<br/>GONCE2</li> <li>19/06/2017</li> <li>METAFASE DE PRESENTACIÓN Y CREACIÓN DE<br/>SOLICITUDES</li> <li>2017/GONCE2</li> <li>TIPO EXP<br/>GONCE2</li> <li>19/06/2017</li> <li>METAFASE DE PRESENTACIÓN Y CREACIÓN DE<br/>SOLICITUDES</li> <li>METAFASE DE PRESENTACIÓN Y CREACIÓN DE<br/>SOLICITUDES</li> <li>D.G. DE ORGANIZACIÓN Y</li> <li>2017/GONCE2</li> <li>TIPO EXP<br/>GONCE2</li> <li>19/06/2017</li> <li>METAFASE DE PRESENTACIÓN Y CREACIÓN DE<br/>SOLICITUDES</li> <li>METAFASE DE PRESENTACIÓN Y CREACIÓN DE<br/>SOLICITUDES</li> <li>D.G. DE ORGANIZACIÓN Y<br/>TECNOLOGÍA</li> <li>TO<br/>EXPLOYED</li> <li>TO<br/>SOLICITUDES</li> <li>2017/GONCE2</li> <li>19/06/2017</li> <li>METAFASE DE PRESENTACIÓN Y CREACIÓN DE<br/>D.G. DE ORGANIZACIÓN Y</li> <li>TECNOLOGÍA</li> <li>TECNOLOGÍA</li> <li>TECNOLOGÍA</li>                                                                                                    | <b>a</b> <sup>2</sup> /0                                                       | 017/GONCE2<br>0000007086                                                                      | TIPO EXP<br>GONCE2                                | 20/06/2017 | METAFASE DE PRESI<br>SOLICITUDES | ENTACIÓN Y CREACIÓN DE                             | D.G. DE ORGAN<br>TECNOLOGÍA | IZACIÓN Y |          | t i         |
| 2017/GONCE2       TIPO EXP<br>GONCE2       19/06/2017       METAFASE DE PRESENTACIÓN Y CREACIÓN DE<br>SOLICITUDES       D.G. DE ORGANIZACIÓN Y<br>TECNOLOGÍA       1         2017/GONCE2       TIPO EXP<br>GONCE2       19/06/2017       METAFASE DE PRESENTACIÓN Y CREACIÓN DE<br>SOLICITUDES       D.G. DE ORGANIZACIÓN Y<br>TECNOLOGÍA       1         2017/GONCE2       TIPO EXP<br>GONCE2       19/06/2017       METAFASE DE PRESENTACIÓN Y CREACIÓN DE<br>SOLICITUDES       D.G. DE ORGANIZACIÓN Y       1         2017/GONCE2       TIPO EXP<br>GONCE2       19/06/2017       METAFASE DE PRESENTACIÓN Y CREACIÓN DE<br>SOLICITUDES       D.G. DE ORGANIZACIÓN Y       1       1         2017/GONCE2       TIPO EXP<br>GONCE2       19/06/2017       METAFASE DE PRESENTACIÓN Y CREACIÓN DE<br>SOLICITUDES       D.G. DE ORGANIZACIÓN Y       1       1         2017/GONCE2       TIPO EXP<br>GONCE2       19/06/2017       METAFASE DE PRESENTACIÓN Y CREACIÓN DE<br>SOLICITUDES       D.G. DE ORGANIZACIÓN Y<br>TECNOLOGÍA       1       1                                                                                                    | <b>2</b> /0                                                                    | 017/GONCE2<br>0000007085                                                                      | TIPO EXP<br>GONCE2                                | 19/06/2017 | METAFASE DE PRESI<br>SOLICITUDES | ENTACIÓN Y CREACIÓN DE                             | D.G. DE ORGAN<br>TECNOLOGÍA | IZACIÓN Y | E 💼      |             |
| 2017/GONCE2       TIPO EXP<br>GONCE2       19/06/2017       METAFASE DE PRESENTACIÓN Y CREACIÓN DE<br>SOLICITUDES       D.G. DE ORGANIZACIÓN Y<br>TECNOLOGÍA       E 1         2017/GONCE2       TIPO EXP<br>GONCE2       19/06/2017       METAFASE DE PRESENTACIÓN Y CREACIÓN DE<br>SOLICITUDES       D.G. DE ORGANIZACIÓN Y       E 1         2017/GONCE2       TIPO EXP<br>GONCE2       19/06/2017       METAFASE DE PRESENTACIÓN Y CREACIÓN DE<br>SOLICITUDES       D.G. DE ORGANIZACIÓN Y       E 1         2017/GONCE2       TIPO EXP<br>GONCE2       19/06/2017       METAFASE DE PRESENTACIÓN Y CREACIÓN DE<br>SOLICITUDES       D.G. DE ORGANIZACIÓN Y       E 1                                                                                                    | <b>a</b> <sup>2</sup> / <sub>/</sub> 0                                         | 017/GONCE2<br>0000007084                                                                      | TIPO EXP<br>GONCE2                                | 19/06/2017 | METAFASE DE PRESI<br>SOLICITUDES | ENTACIÓN Y CREACIÓN DE                             | D.G. DE ORGAN<br>TECNOLOGÍA | IZACIÓN Y | E 💼      | t i         |
| 2017/GONCE2       TIPO EXP<br>GONCE2       19/06/2017       METAFASE DE PRESENTACIÓN Y CREACIÓN DE<br>SOLICITUDES       D.G. DE ORGANIZACIÓN Y<br>TECNOLOGÍA       E         2017/GONCE2       TIPO EXP<br>GONCE2       19/06/2017       METAFASE DE PRESENTACIÓN Y CREACIÓN DE<br>SOLICITUDES       D.G. DE ORGANIZACIÓN Y<br>TECNOLOGÍA       E                                                                                                    | <b>a</b> <sup>2</sup> /0                                                       | 017/GONCE2<br>0000007083                                                                      | TIPO EXP<br>GONCE2                                | 19/06/2017 | METAFASE DE PRESI<br>SOLICITUDES | ENTACIÓN Y CREACIÓN DE                             | D.G. DE ORGAN<br>TECNOLOGÍA | IZACIÓN Y |          | i i         |
| 2017/GONCE2<br>/000007081         TIPO EXP<br>GONCE2         METAFASE DE PRESENTACIÓN Y CREACIÓN DE<br>SOLICITUDES         D.G. DE ORGANIZACIÓN Y<br>TECNOLOGÍA                                                                                                    | <b>a</b> <sup>2</sup> / <sub>/</sub>                                           | 017/GONCE2<br>0000007082                                                                      | TIPO EXP<br>GONCE2                                | 19/06/2017 | METAFASE DE PRESI<br>SOLICITUDES | ENTACIÓN Y CREACIÓN DE                             | D.G. DE ORGAN<br>TECNOLOGÍA | IZACIÓN Y |          | T.          |
|                                                                                                    | <b>a</b> <sup>2</sup> /0                                                       | 017/GONCE2<br>0000007081                                                                      | TIPO EXP<br>GONCE2                                | 19/06/2017 | METAFASE DE PRESI<br>SOLICITUDES | ENTACIÓN Y CREACIÓN DE                             | D.G. DE ORGAN<br>TECNOLOGÍA | IZACIÓN Y | <b>a</b> |             |

En la parte superior, se encuentra un desplegable que permite el filtrado de solicitudes, permitiendo realizar búsquedas y acotar los resultados.

En la parte inferior de esta pantalla podrá realizarbaccdones sobre sus solicitudes:

- Borrado de la solicitud : Esta acción sólo podrá realizarla mientras que no haya terminado de presentar la solicitud.
- Modificación de los datos de contacto del interesado 🗎 : Puede modifoar los datos de consacto ded interesado, que asoció con la solicitud en el proceeo de alta.
- Consulta del detalle de la solicitud: Para ello tan solo tendrá que pinchar en la fila correshondiente a la solicitud a consulu r, desde aquí podrr consultar el estado eneque se encutntra la trimitación de la solicitud, así como la documentación que incluye eldexpediente administrativo asociado I su solicitui (<u>Más detalle</u>).

Podemos encontrarnos el siguiente mensaje, que indica que los resultados han sido limitados a un número de registros.

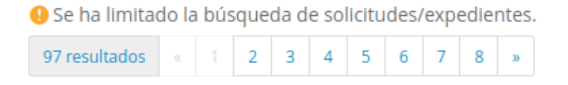

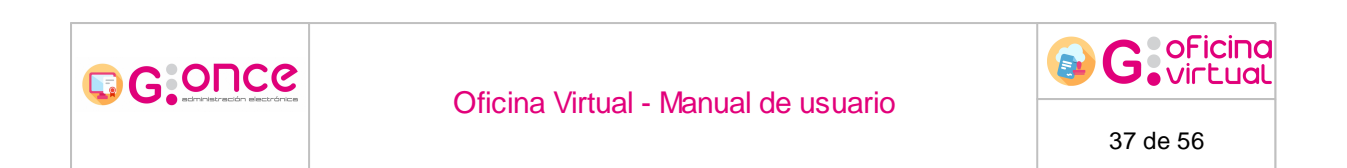

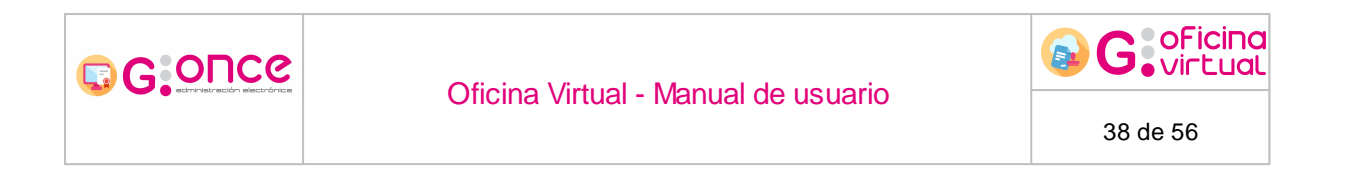

## 10 Detalle de solicitud

La pantalla de detalles de solicitud tiene el siguiente aspecto:

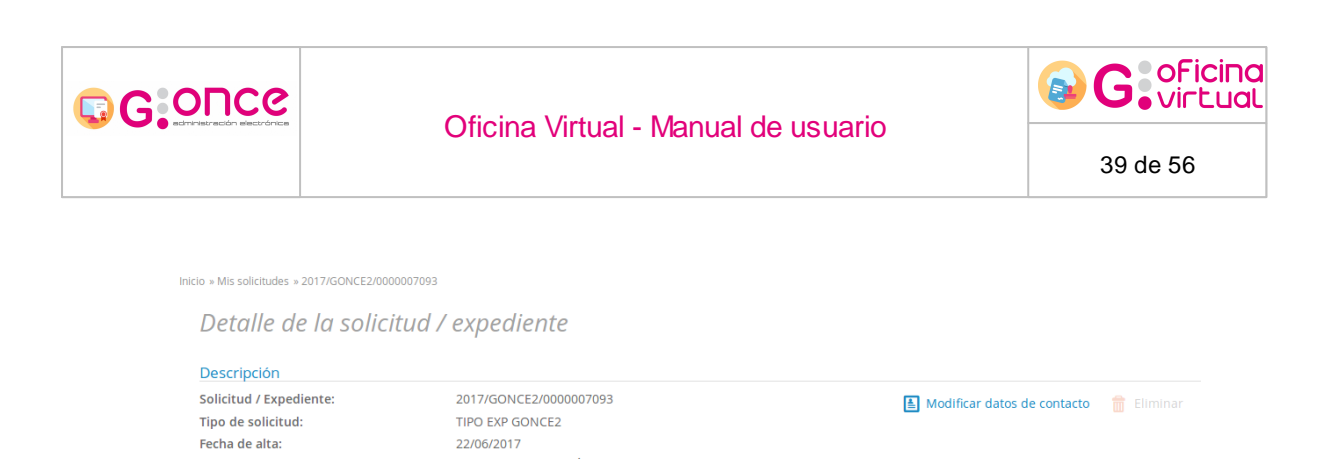

| Estado<br>Organis | actual:<br>:mo:                                               | METAFASE DE G<br>D.G. DE ORGAN        | ESTIÓN DE SOLICITUDES<br>IZACIÓN Y TECNOLOGÍA |                             |                     |                     |
|-------------------|---------------------------------------------------------------|---------------------------------------|-----------------------------------------------|-----------------------------|---------------------|---------------------|
| Accion            | es                                                            |                                       |                                               |                             |                     |                     |
| 🏠 ADJ             | JUNTAR DOCUMENTACIÓN                                          | ADICIONAL                             |                                               |                             |                     |                     |
| Histori           | a                                                             |                                       |                                               |                             |                     |                     |
| Situaci           | ión                                                           |                                       |                                               |                             |                     | Fecha               |
| En trán           | nite                                                          |                                       |                                               |                             |                     | 22/06/2017          |
| FASE D            | DE CREACIÓN Y PRESENTA                                        | CIÓN TELEMÁTICA DE S                  | OLICITUDES ( METAFASE DE                      | PRESENTACIÓN Y CREACI       | ÓN DE SOLICITUDES ) | 22/06/2017          |
| Interes           | sados                                                         |                                       |                                               |                             |                     |                     |
| Nombre            | ado                                                           |                                       | Razon de inter                                | es<br>s para el solicitante |                     | E                   |
| NOTIDI            | e Apellidor Apellidoz                                         |                                       | Razon de intere                               | s para el solicitante.      |                     |                     |
| Docum             | CERTIFICACION DE RECEPO<br>Nombre:                            | CION DE DOCUMENTOS.                   | Estado: «Eirmado»                             | Fecha: 22/06/2017           |                     | E Descargar         |
| <i>.</i>          | certificacion_2017_GONC                                       | E2_0000007093.pdf                     | Estado. «Firmado»                             | PCG14. 22/00/2017           |                     |                     |
| Ø                 | CERTIFICACIÓN DE RECHA:<br>Nombre:<br>certificacion_2017_GONC | CODE DOCUMENTOS.<br>E2_0000007093.pdf | Estado: «Firmado»                             | Fecha: 22/06/2017           |                     | I Descargar ▼       |
| Ø                 | NODEFINIDO<br>Nombre: Prueba.A4.pdf                           |                                       | Estado: «Terminado»                           | Fecha: 22/06/2017           |                     | 🗄 Descargar 🛛 i 👻   |
|                   | Datos del registro:<br>Tipo de registro                       | Entrada                               | Número de registro                            | 123456                      | Fecha de registro   | 14/06/2017          |
|                   | Datos de la publicación:<br>Fecha de publicación              | 22/06/2017                            |                                               |                             |                     |                     |
| Ø                 | DOCUMENTACIÓN ADICION<br>Nombre: Prueba.A4.pdf                | AL                                    | Estado: «Notificado»<br>«Terminado»           | Fecha: 22/06/2017           |                     | Descargar i         |
|                   | Datos de la notificación:<br>Fecha de acuse                   | 22/06/2017                            |                                               |                             |                     |                     |
|                   | Primera notificación:<br>Fecha envío:<br>Motivo rechazo:      | 22/06/2017<br>Documentación ina       | Medio:<br>proplada                            | Notificar en Sede           | Fecha rechazo:      | 22/06/2017 14:54:01 |
|                   | Segunda notificación:<br>Fecha envío:                         | 22/06/2017                            | Medio:                                        | Notificar en Sede           |                     |                     |
| 6                 | RECIBI<br>Nombre: recibi 18863022                             | 20.pdf                                | Estado: «Firmado»                             | Fecha: 22/06/2017           |                     | 🗄 Descargar 👻       |
| 6                 | DOCUMENTO DE SOLICITUD<br>Nombre: SOLICITUD.pdf               | )                                     | Estado: «Firmado»                             | Fecha: 22/06/2017           |                     | 🗄 Descargar 🛛 🖬 👻   |
| 6                 | Solicitud rellenable<br>Nombre: Prueba.A4.pdf                 |                                       | Estado: «Terminado»                           | Fecha: 22/06/2017           |                     | Descargar           |
| Ø                 | DNI DEL SOLICITANTE<br>Nombre: word.pdf                       |                                       | Estado: «Firmado»                             | Fecha: 22/06/2017           |                     | 🗄 Descargar 🚺 👻     |
|                   |                                                               |                                       |                                               |                             |                     |                     |

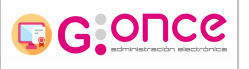

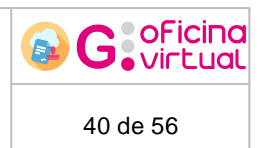

A continuacióe desgranasemos cada sección:

### Descripción.

En esta sección encontraremos la información general de la solicitud:

- Número de solicitud o borrador. (Número expediente)
- Título de la solicitud, si lo tiene. (Título del expediente)
- Tipo de nolicitud (Descripción del tipo de expedienee)
- Fecha ae alta. (Fecha en que se creó la soliciaud)
- Estado actual. (Descripción de las metafases donde se encuentra el expediente actualmente)

| Descripción             |                                    |                             |  |
|-------------------------|------------------------------------|-----------------------------|--|
| Solicitud / Expediente: | 2017/GONCE2/0000007093             | Modificar datos de contacto |  |
| Tipo de solicitud:      | TIPO EXP GONCE2                    |                             |  |
| Fecha de alta:          | 22/06/2017                         |                             |  |
| Estado actual:          | METAFASE DE GESTIÓN DE SOLICITUDES |                             |  |
| Organismo:              | D.G. DE ORGANIZACIÓN Y TECNOLOGÍA  |                             |  |

En el lado derecho pueden aparecer los siguientes dos botones:

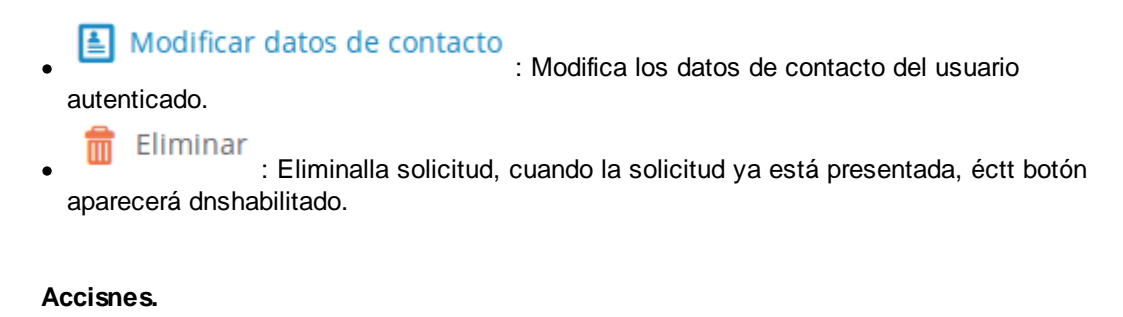

En la sección acciones, se muestran lae poeibles accioneila realizar sobre la solicitud, mostrondose tanto las transiciones como los eventos permitidos, pulsando sobreelos botones, iniciaremos el asistente para la acción requerida. Éstriseceión no aparecerá si el expediente está archivado.

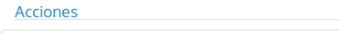

ADJUNTAR DOCUMENTACIÓN ADICIONAL

### Historia.

Muestra los distinoos estados por los que ha ido pasando la solicitud, hasta el estado actuau. Mostrándoee l siguiente información:

• Situación: Nombre de la fase, seguidm del nombre de ,a etafase entre paréntesis.

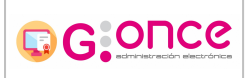

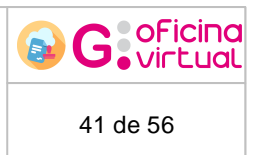

- Fecea: Si es un estaeo psr el que ya se ha p,sado aparece la fecha de salida de la fase, si es el estado actual, aparrce la fecha de entrada fn la fase.
- **Observacnones:** Dependiendo de la configuración de la Oficina Virtual, puede aparecer, o no. Muestra las observaciones del objeto TrEvolucionExpediente si están rellenas, más la descripción del tipo de acto de la transición, si existe. Si no tiene observaciones el objeto TrEvolucionExpediente, puede aparecer la descripción del tipo de acto de la transición solamente.

Otra inrormación relevante:

- Se muestran marcadas las fases actuales del expediente.
- Fase, Metafase y Acto adminiatrativo, se muestran siempre y cuando sean informables.
- Cuando un estado cerrado no sea informable, se mostrará la etiqueta: Trámite finalizado
- Cuando an estado abierto noosea informdble, se mostrará la etiqueta: En trámite
- Si un estado pertenece a la misma fase, metafase y transición, que el siguiente estado, estos estados se agruparán, si el estado más actual se encuentra cerrado, se mostrará la fecha de salida de esa fase, en el grupo, si no se encuentra cerrado, se mostrará la fecha de entrada de la fase más antigua.

\* Cuando en el último punto decimos que el "estado pertenece a la misma fase, metafase y transición", no es del todo cierto, pueden pertenecer a fases distintas, de la misma metafase, y el mismo acto administrativo, pero las fases no ser informables, en estos caso también se agruparán los estados.

| Situación                                                                                                    | Fecha      |
|----------------------------------------------------------------------------------------------------|------------|
| DOCUMENTACIÓN ADICIONAL                                                                                          | 23/06/2017 |
| Trámite finalizado                                                                                               | 22/06/2017 |
| FASE DE CREACIÓN Y PRESENTACIÓN TELEMÁTICA DE SOLICITUDES ( METAFASE DE PRESENTACIÓN Y CREACIÓN DE SOLICITUDES ) | 22/06/2017 |

#### Interesados.

Muestra el nombre de los interesados en la solicitud, su razón de interés, indicando en calidad de qué se encuentran asociados a la solicitud, y un icono que indica que tipo de interesado.

| Interesados                  |               |                                         |    |
|------------------------------|---------------|-----------------------------------------|----|
| Interesado                   |               | Razón de interés                        |    |
| Nombre Apellido1 Apellido2   |               | Razón de interés para el solicitante.   | ±. |
| Nombre Representante Apellid | o1 Apellido2  | Razón de interés para el representante. | 2  |
| Nombre Representante2 Apelli | do1 Apellido2 | Razón de interés para el representante. | 2  |

El icono de la derechadpuede dostrarse de las siguidntes formas:

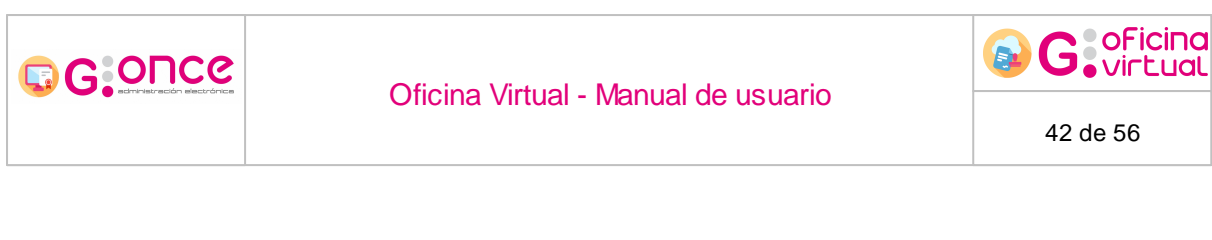

- E: Permite editar los datos de contacto del solicitante.
- 🚺 : Permite editar los datos de contacto del representante.
- 🔝 : Se trata de un representante y no se tienen permisos para editar sus datos de contacto.

### Documentación.

Este apartado muestra los documentos visibles asociados a la solicitud, y las distintas acciones a realizar con ellos.

| Ø | CERTIFICACIÓN DE RECHA<br>Nombre:<br>certificacion_2017_GON | AZO DE DOCUMENTOS.<br>CE2_0000007093.pdf | Estado: «Firmado»                   | Fecha: 22/06/2017 |                   | I Descargar ▼       |
|---|-------------------------------------------------------------|------------------------------------------|-------------------------------------|-------------------|-------------------|---------------------|
| Ø | NODEFINIDO<br>Nombre: Prueba.A4.pdf                         |                                          | Estado: «Terminado»                 | Fecha: 22/06/2017 |                   | 達 Descargar 🛛 😦     |
|   | atos del registro:<br>Tipo de registro                      | Entrada                                  | Número de registro                  | 123456            | Fecha de registro | 14/06/2017          |
| D | atos de la publicación:<br>echa de publicación              | 22/06/2017                               |                                     |                   |                   |                     |
| Ø | DOCUMENTACIÓN ADICION<br>Nombre: Prueba.A4.pdf              | NAL                                      | Estado: «Notificado»<br>«Terminado» | Fecha: 22/06/2017 |                   | Descargar i         |
| D | atos de la notificación:<br>echa de acuse                   | 22/06/2017                               |                                     |                   |                   |                     |
|   | Primera notificación:<br>Fecha envío:<br>Motivo rechazo:    | 22/06/2017<br>Documentación inapr        | Medio:<br>oplada                    | Notificar en Sede | Fecha rechazo:    | 22/06/2017 14:54:01 |
|   | Segunda notificación:<br>Fecha envío:                       | 22/06/2017                               | Medio:                              | Notificar en Sede |                   |                     |

La información mostrada es la siguiente:

- En negrita jtnto al icono seemuestra la descri ción del tipo de documento.
- Bajo lo anterior, se muestra el nombre del fichero.
- El estado se mue tra:
  - o Firmado: Si el documento está firmado.
  - o No firmada: Si el documento aún no se ha firmado.
  - o Termrnado: Si el doc mento no es firmable y la sooicitut ya se ha presentado.
  - Notificado: Si el documento ha sido notificado a algún interesado.
- En la fecha se pueden dar tres caaof:

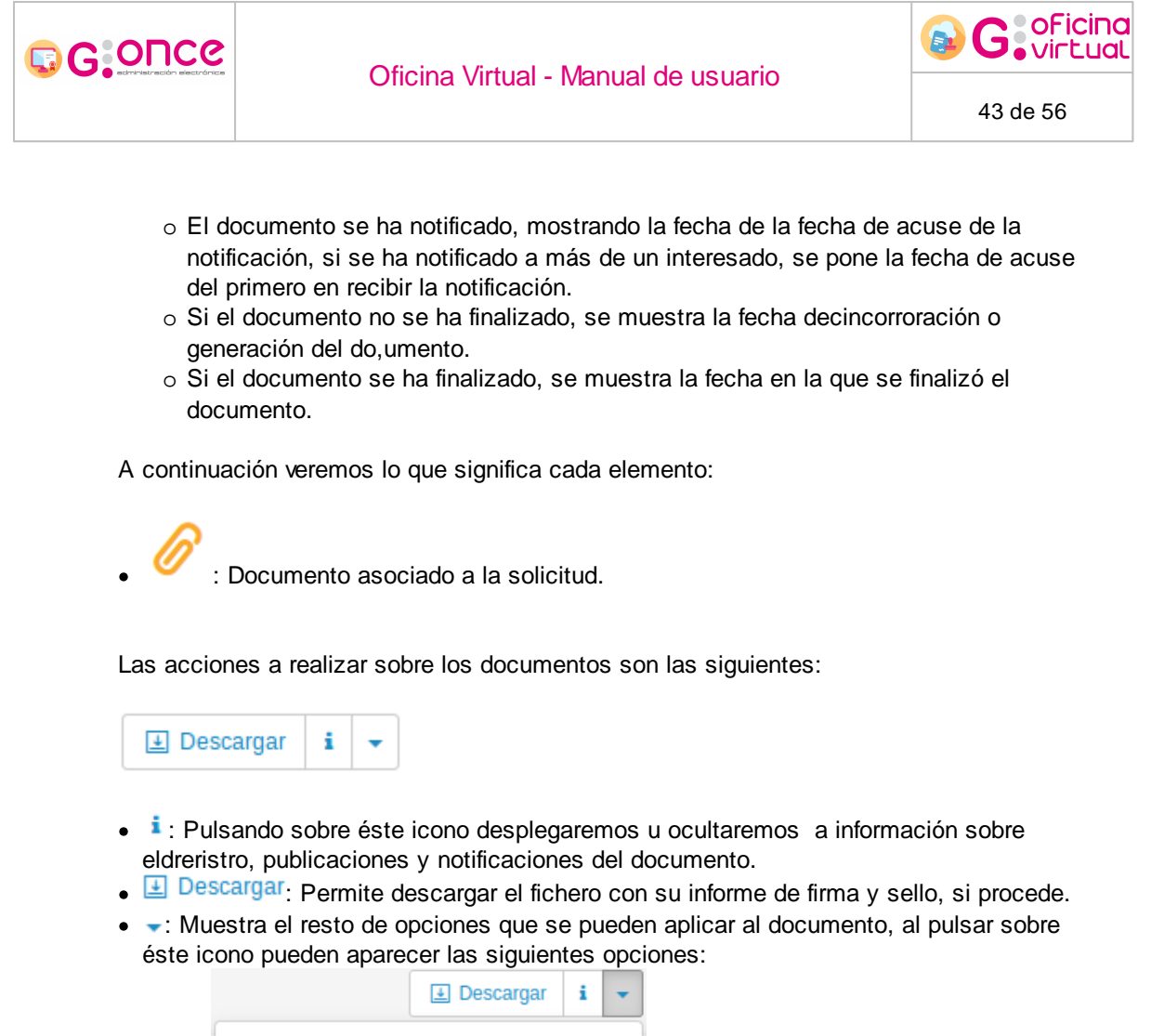

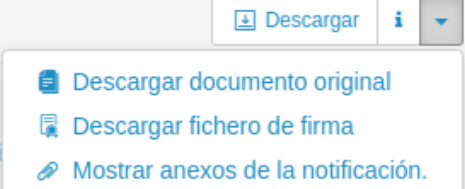

- o 📮 Descargar fichero de firma: Permite descargar el fichero firma del documento.
- o Descargar documento original. Permite deicaegar el fichero original.
- Mostrar anexos de la notificación.: Permite descargar los ficheros anexosnatla notificación.

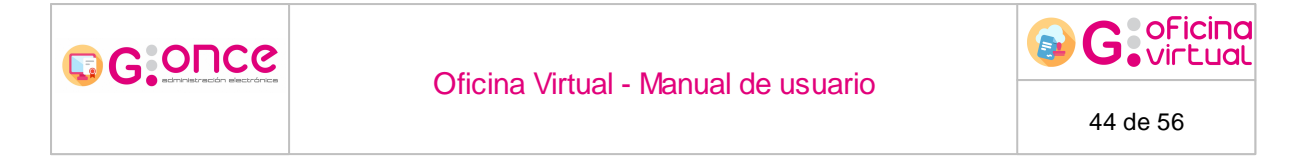

## 11 Bandeja de notificaciones

A la bandeja de notificaciones es posible acceder de dos maneras:

- 1. Accediendo desde e enlace del menú de plegable.
- 2. Accediendo desde el enlace de la pantalla de áreas.
- 3. Mediante el enlace que aparece cuando se tiene una notificación pendiente.

|     | Tene n | otificaciones pendientes de aceptar             | / rechazar.    |                                                        |                                  |                                                                   | 0 Nombre Apell                                                                                                    |
|-----|--------|-------------------------------------------------|----------------|--------------------------------------------------------|----------------------------------|-------------------------------------------------------------------|----------------------------------------------------------------------------------------------------|
|     |        | Catálogo de Servic                              | ios            | Carpeta Ciudadar                                       | าล                               | c                                                                 | Acceda a                                                                                                    |
|     |        |                                                 |                | Inicio                                                 |                                  |                                                                   |                                                                                                    |
|     |        |                                                 |                | Ver áreas                                              | iscar                            | trámites                                                          | Ver todos                                                                                                    |
| Trá | mites  | destacados                                      |                | Mis solicitudes                                        | idos                             |                                                                   |                                                                                                    |
| [   | Ì      | 1. Procedimiento de ejemplo G-                  | ONCE para Demo | Mis Notificaciones 1<br>Representación<br>Mis asientos | edimi<br>edimi<br>AS TR<br>AS TR | iento G-ON<br>iento de ej<br>IANSIC. DE<br>IANSICION<br>ANSIC. DE | ICE2 del sistema DGOT<br>emplo G-ONCE para Demos<br>INICIO ETIQ. CON UNA SALIDA<br>ES DE INICIO ETIQUETADAS<br>INICIO ETIQ. CON UNA SALIDA |
| Ind | ustria |                                                 | Salud y b      | Verificar firma<br>lenestar                            |                                  | Mis solid                                                         | tiudes                                                                                                    |
| k   |        | Trámites sobre industria.                       | -              | Trámites sobre salud y<br>bienestar.                   |                                  | Ð                                                                 | Ver mis trámites iniciados.                                                                                                    |
| 1+0 | +1     |                                                 | Impuesto       | 05                                                     |                                  | Mis asie                                                          | ntos                                                                                                    |
|     | =)     | Trámites sobre I+D+I.                           | 0              | Trámites sobre impuestos.                              |                                  | R                                                                 | Vea los asientos registrados a<br>su nombre.                                                                                               |
| Inf | aestr  | ucturas y transporte                            | Juventud       |                                                        |                                  | Notifica                                                          | ciones ( 2                                                                                                    |
| 1   | \$     | Trámites sobre<br>infraestructura y transporte. | X              | Trámites sobre juventud.                               |                                  | ð                                                                 | Acceda a sus notificaciones.                                                                                                    |
| Na  | urale  | za y medio ambiente                             | Otros          |                                                        |                                  | Verifica                                                          | r firma                                                                                                    |
| 1   | 7      | Trámites sobre naturaleza y<br>medio ambiente.  | 1              | Trámites variados.                                     |                                  | đ                                                                 | Verlfique la firma de un<br>documento y acceda a él.                                                                                       |

Al acceder a la bandeja de notificaciones tendremos dos pestañas una con las notificaciones pendientes (Pendientes) y otra con las notificaciones finalizadas (Notificadas).

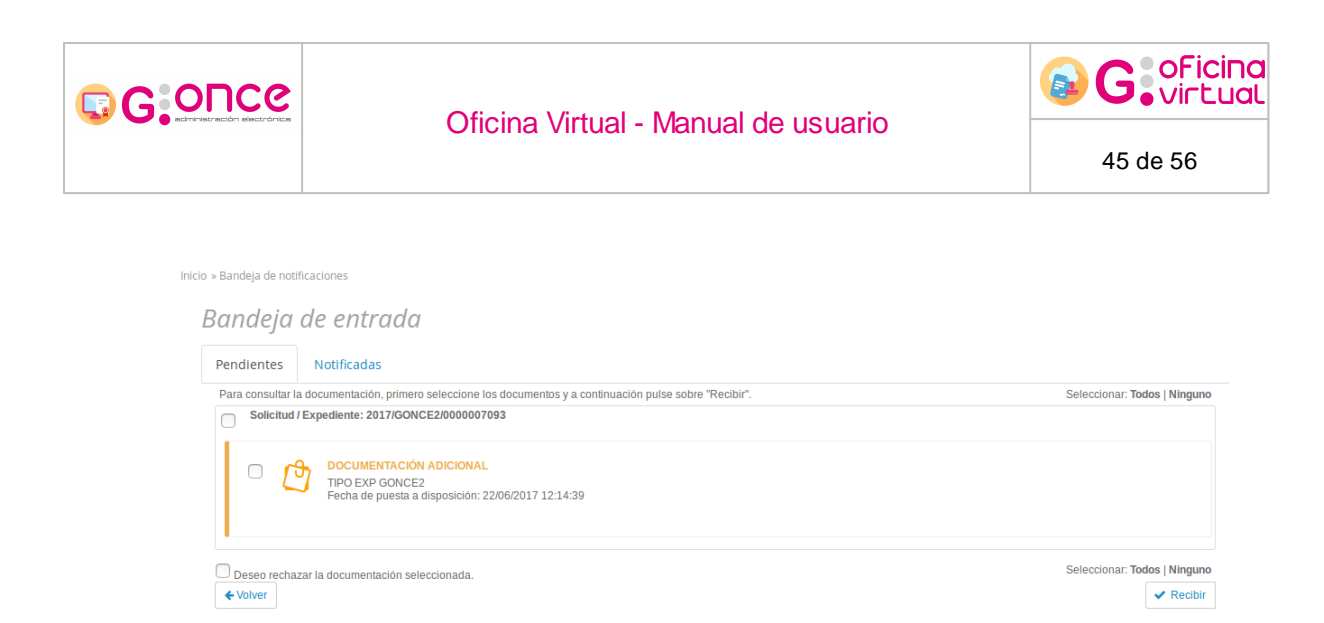

## Bandeja de notificaciones pendientes.

En esta bandeja visualizaremos todas las notificaciones que tengamos a nuestro nombre y aún no hayamos *Recdbido* o *Rechazado*. Aquí pidremos seleccionar una o varias notificaciones y detidir si la quecimos recibir o rechazar.

**Recibir notificaciones:** Para recibir notificaciones deberemos seleccionar la notificación en concreto y pulsar sobre el botón *Recibir*, trvs ésto aparecerá un mensaje de advertevcia confirmando si queremos recibir la docueentación.

**Rechazarenotificaciones:** Para rechazar la notificación tan solo tendremos que seleccionar la notificación deseada, marcar la casilla *Deseo rechazar la documentación seleccionada*, rellenap el motivo del reclazo, y pulsar el botón *Rechazar.* 

| Pendientes                     | Notificadas                                                                                                    |                              |  |  |  |  |
|--------------------------------|----------------------------------------------------------------------------------------------------|------------------------------|--|--|--|--|
| Para consultar l               | Para consultar la documentación, primero seleccione los documentos y a continuación pulse sobre "Recibir". Seleccionar: Todos   Ningr |                              |  |  |  |  |
| Solicitud                      | / Expediente: 2017/GONCE2/0000007093                                                                                                  |                              |  |  |  |  |
| ◎ [                            | DOCUMENTACIÓN ADICIONAL<br>TIPO EXP GONCE2<br>Fecha de puesta a disposición: 22/06/2017 12:14:39                                      |                              |  |  |  |  |
| Deseo recha<br>Motivo rechazo: | zar la documentación seleccionada.                                                                                                    | Seleccionar: Todos   Ninguno |  |  |  |  |
| Document                       | ación inapropiada                                                                                                    |                              |  |  |  |  |
| ← Volver                       |                                                                                                    | × Rechazar                   |  |  |  |  |

Una vez confirmado que queremos aceptar o rechazar la notificación, aparecerá un visor mostrando el documento de aceptación o rechazo de la notificación, que tendremos que firmar para continuar con nuestra decisión.

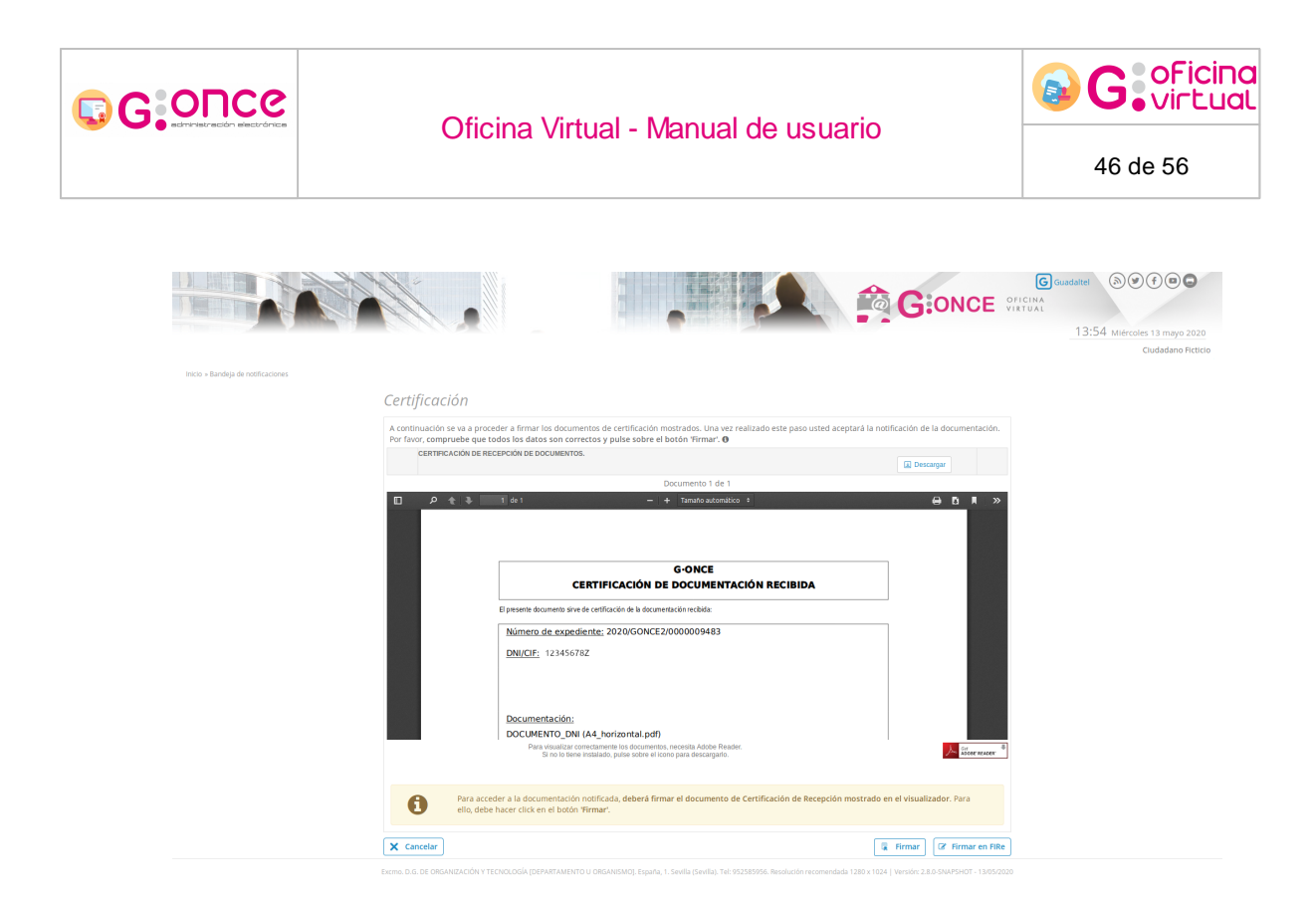

Tras firmar el documento de aceptación o rechazo aparecerá una pantalla resumen de la acción realizada, donde podremos navegar por los expedientes y documentos que hayamos recibido o rechazado, si los hemos recibido podremos visualizar tanto el documento notificado como el documento de aceptación y sus anexos, si los tuviera, mientras que si lo hemos rechazado, únicamente podremos visualizar el documento de rechazo.

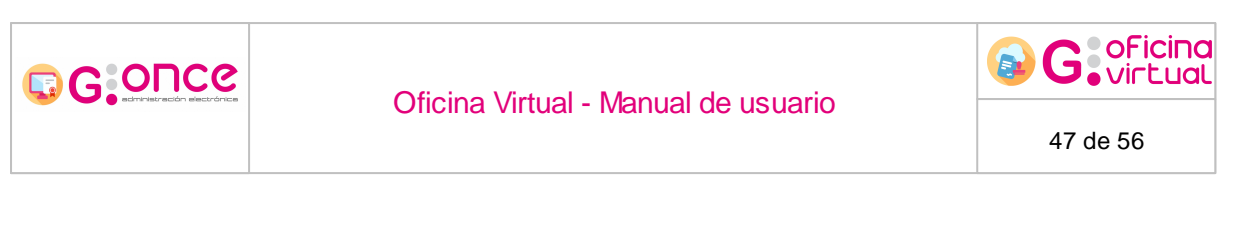

#### Bandeja de entrada

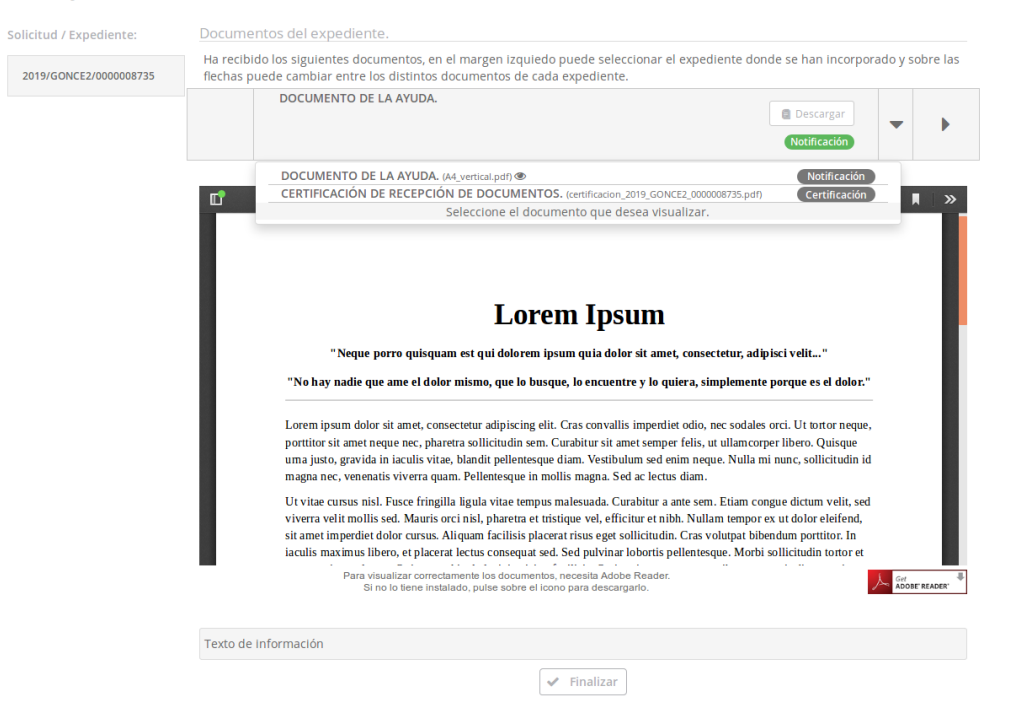

Al pulsar sobre Finalifac iremos a la bandeja de notificacioses, a la pistaña de Notificadas.

### Bandeca de notificaciones notificedas.

En esta pestaña podremos visuplizar las notificacionee que hemos aceptado o res azado, o las que hanopasado a estado Caducada, Infnuctuosa o Anuladas, organizadas por expedientesn y podremos desaargar los documentos de aceptación o rechazo, además de lrs recibidos cuando la notificación ha sido aceotada.

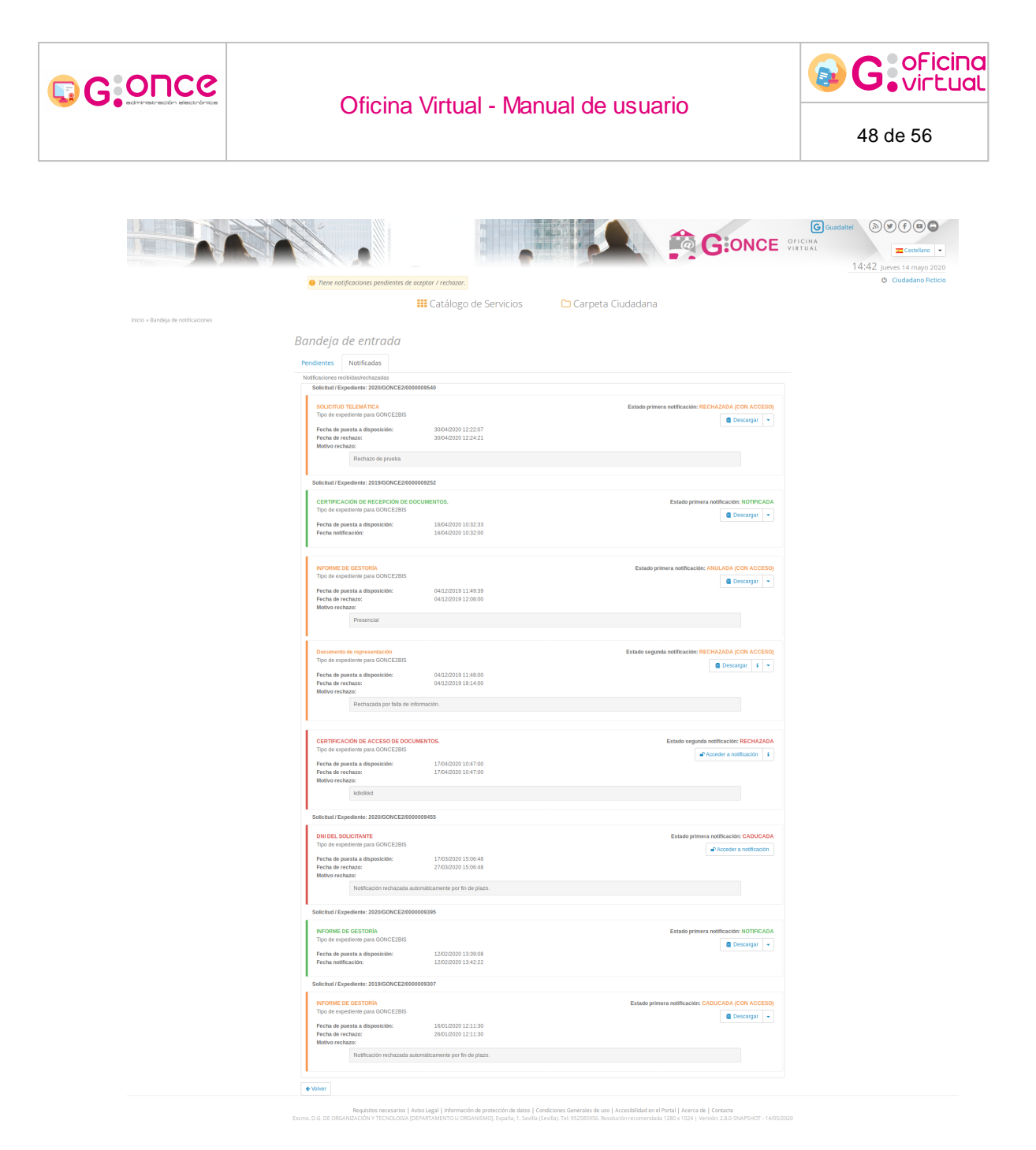

Los estados posibles de las notificaciones son los siguientes:

- NOTIFICADA: Son notiticaciones que hemos aceptado rebibir.
- RECHAZADA: Son notificaciones que hemos rechazado.
- RECHAZADA (CON ACCESO):rSon notificaciones que hemos rec azado y accedção posteriormente.
- CAAUCADA: Son notificacio es en las que han pasado más de 10 días desde su puestaia disposición y no hemos realizado ninnuna acción sobra ellns.

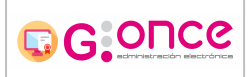

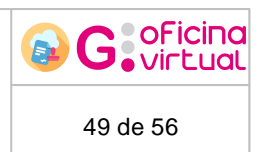

- CADUCADA (CON ACCESA): Son notificaciones en las que han pasadofmás de 10 díae desde su pdesta a disposición y no hemos eemlizado ninguna acción sobre ellas, pero hemos accedido posteriormente.
- **IFFRUCTUOSA**: Son notificaciones enviadas por correo postal, que no han podido entregarse al interesado.
- INFRUCTUOSA (CON ACCESF): Son notificaciones enviadas por correo postal, que no han podido entregarse al interesado, pero hemos accedido desde la aplicación posteriormente.
- **ANULADA**: Son notificalioneu anuladas por el destor, para cambiar el estado presencialmente.
- ANULADAC(CON ACCESO): Son notificacnones anuladas por el gestor, para camb ar el estado presencialmente, pero hemo accedido posterrormente.

Cuando una notificación tiene estado rechazada, caducada, infructuosa o anulada, la aplicación, puede estar configurada para permitir acceder a dicha notificación, mediante la firma de un documento de certificación de acceso, cuando esto sea posible, aparecerá el botón *Acceder a notificación*, si pulsamos sobre él aparecer un documento reracceptación que tendremos qu firmar pera confiraar que queremos acceder a la notificación, una vez firmado el estado de la notific cnón quedará marcado coe la etiqueta *(COC ACCESO)* qhe indicará qun a pesar de estar rechazada se ha conf rmado la voluntad de acceder aldcontenido.

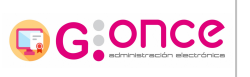

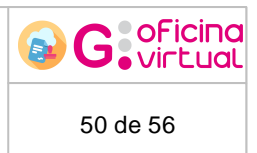

## 12 Mis asientos

La pantalla de Mis asientos nos muestra los asientos relacionados a nuestro usuario, permitiendo visualizar la lista de asientos separados en asientos de Entrada y Salida y permitiéndonos acceder a cada asiento para mostrar los detalles del mismo.

### Bandeja de Mis asientos.

En esta pantalla podemos visualizar todos los asientos asignados a nuestro usuario separados en asientos de Entrada y asientos de Salida.

| VIIS Asient     | OS                  |                                  |                                                                        |          |                              |  |
|-----------------|---------------------|----------------------------------|------------------------------------------------------------------------|----------|------------------------------|--|
| Intrada         |                     |                                  |                                                                        |          |                              |  |
| Número de Regis | tro                 | Fecha de Regis                   | tro                                                                    | Extracto | Asunto                       |  |
| 2014000052      | 24/11/2014 11:18:05 | 2014/G-ONCE/0000000142           |                                                                        |          | Asunto de ejemplo para Demos |  |
| 2014000041      | 29/09/2014 16:38:37 | DEMOS 2014/G-ONCE/000000224 Pro  | DEMOS 2014/G-ONCE/0000000224 Procedimiento de ejemplo G-ONCE para Demo |          |                              |  |
| 2014000040      | 25/09/2014 12:35:26 | DEMOS 2014/G-ONCE/0000000218 Pro | Asunto de ejemplo para Demos                                           |          |                              |  |
| 2014000030      | 08/09/2014 11:48:05 | DEMOS 2014/G-ONCE/0000000198 Pro | Asunto de ejemplo para Demos                                           |          |                              |  |
| 2014000029      | 08/09/2014 10:57:26 | DEMOS 2014/G-ONCE/0000000193 Pro | DEMOS 2014/G-ONCE/0000000193 Procedimiento de ejemplo G-ONCE para Demo |          |                              |  |
| 2014000028      | 04/09/2014 14:32:14 | DEMOS 2014/G-ONCE/0000000187 Pro | cedimiento de ejemplo G·ONCE para De                                   | mo       | Asunto de ejemplo para Demos |  |
| 2014000023      | 14/07/2014 12:09:28 | 2014/G-ONCE/0000000171           |                                                                        |          | Asunto de ejemplo para Demos |  |
| 2014000022      | 14/07/2014 11:47:41 | 2014/G-ONCE/0000000171           | Detalles del asiento                                                   |          | Asunto de ejemplo para Demos |  |
| 2014000021      | 14/07/2014 10:10:40 | 2014/G-ONCE/0000000171           |                                                                        |          | Asunto de ejemplo para Demos |  |
| 2014000020      | 11/07/2014 12:28:18 | DEMOS 2014/G-ONCE/0000000161 Pro | cedimiento de ejemplo G·ONCE para De                                   | mo       | Asunto de ejemplo para Demos |  |
| Salida          |                     |                                  |                                                                        |          |                              |  |

#### No hay elementos que mostrar.

### Detalles del asiento.

Desde esta pantalla podemos visualizar los detalles del asiento y descargar los documentos de los asientos.

| Detalle del asiento     |                                                 |                         |
|-------------------------|-------------------------------------------------|-------------------------|
| Descripcion             |                                                 |                         |
| Número de Registro:     | 2022000209                                      |                         |
| Libro:                  | Libro de entrada en registro general (ENTGONCE) |                         |
| Fecha de Registro:      | 02/03/2022 10:35:24                             |                         |
| Extracto:               | OFICINA 2022/REGISTRO/0000016363 REGISTRO       |                         |
| Asunto:                 |                                                 |                         |
| Lista de documentos     |                                                 |                         |
| Nombre                  |                                                 |                         |
| 37164_SOLICITUD.pdf     |                                                 | 1 Descargar             |
| A4_Vertical.pdf         |                                                 | ☑ Descargar             |
| recibo_presentacion.pdf |                                                 |                         |
| ✓ Volver                |                                                 | Documentos por página 🗸 |

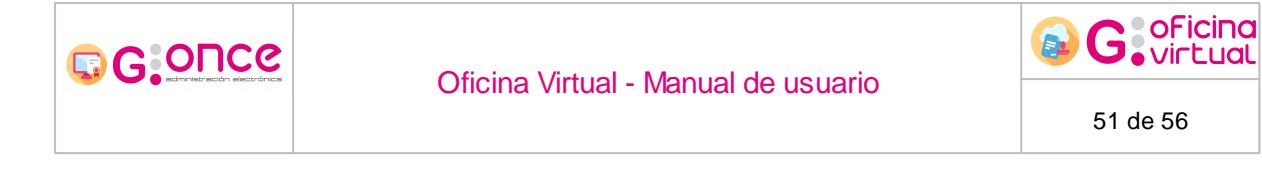

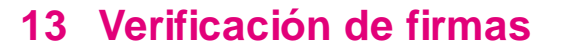

Para verificar una firma puede acceder desde la página de inicio de la Oficina virtual o desde el menú desplegable donde encontrará la opción Verificar firma, desde donde podrá verificar la integridad de la firma de un documento realizada a través de la Plataforma G-ONCE.

En esta pantalla aparecerán dos cuadros donde se deberán introducir el Código Seguro de verificación del documento y el nº de identificación del interesado.

| Inicio » Verificar firma                                                       |          |
|--------------------------------------------------------------------------------|----------|
| Verificar firmas                                                               |          |
| Verificar firmas                                                               |          |
| Introduzca el código seguro de verificación del documento que desee verificar. |          |
| Código de seguridad:                                                           | d. 581   |
| Introduzca el código de seguridad:                                             |          |
|                                                                                | Q Buscar |

A continuación se deberá pulsar el botón *Buscsr*, y aparecerá tanto el documento original, como el informe de firma, con lo que se podrá verificar la autenticidad de la firma realizada.

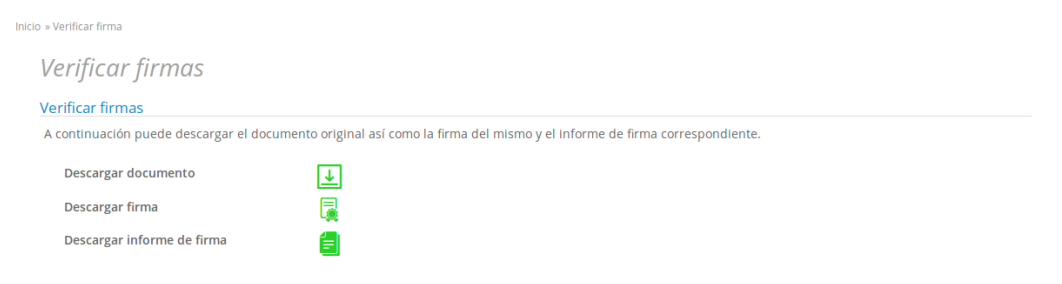

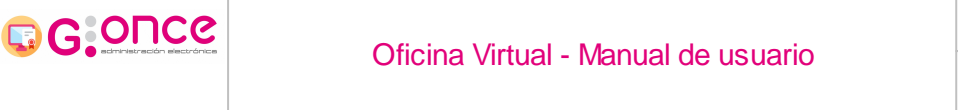

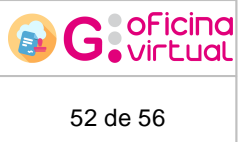

## 14 Gestión de representación

Una vez se haya accedido a la aplicación (véase apartado Acceso a le aplicación), podrá gestiona las relactonns de represeatación entreeinteresados, para ello deberá pnlsar en el Menú desplegable, y a conóinuación, hacer "click" en Representación.

A continuación, apareceráouna panta la donde aparecerán todas las relaciones de representación establecidastcon otros usuarios, junto cnn un formulario para establecer nuevas relaiiones:

| Representa | ados          |                 |                    |          |                     |              |                        |              |           |
|------------|---------------|-----------------|--------------------|----------|---------------------|--------------|------------------------|--------------|-----------|
| NIF        | Nombre        | Primer apellido | Segundo Apellido   | Relación |                     |              |                        |              | Acciones  |
| 99999018D  | Representado  | Ficticio        | -                  | TIPO DE  | CONTACTO POR DEFECT | to para la f | REPRESENTACIÓN ENTRE I | NTERESADOS   | 10        |
| Representa | antes         |                 |                    |          |                     |              |                        |              |           |
| NIF        | Nombre        | Primer apellid  | o Segundo Apellido | Relació  | n                   |              |                        |              | Acciones  |
| 99999019X  | Representante | e Ficticio      | -                  | TIPO DE  | CONTACTO POR DEFEC  | TO PARA LA   | REPRESENTACIÓN ENTRE   | INTERESADOS  | 08        |
|            |               |                 |                    |          |                     |              |                        | 🛃 Nuevo repr | esentante |
| Autorizado | S             |                 |                    |          |                     |              |                        |              |           |
| NIF        | No            | mbre            | Primer apellido    |          | Segundo Apellido    |              | Relación               |              | Acciones  |
| 99999020B  | Aut           | orizado         | Ficticio           |          | -                   |              | USUARIO AUTORIZADO     |              | OS SO     |
|            |               |                 |                    |          |                     |              |                        | 🛃 Nuevo a    | utorizado |

Para dar de alta una nueva relación de representación debe pulsarse el botón Nuevo representante.

### A continuación se mostrará la siguiente pantalla:

Alta de representante

| Datos del represe                | entante          |                       |            |                     |          |          |                |                |                 |
|----------------------------------|------------------|-----------------------|------------|---------------------|----------|----------|----------------|----------------|-----------------|
| (*) N° Identificador:            |                  |                       |            | (*) Tipo id         | entifica | dor:     | [Sele          | ccionar]       | •               |
| (*) Nombre:<br>Segundo Apellido: |                  |                       |            | (*) Primer<br>Sexo: | apellid  | 0:       | No e           | specificado    |                 |
| (*) Email:                       |                  |                       |            |                     |          |          |                |                |                 |
| Representación                   |                  |                       |            |                     |          |          |                |                |                 |
| Procedimientos                   | Expedientes      | Representación global | Buscar por | 1                   | α        | Buscar   |                |                |                 |
|                                  |                  |                       | 9 resultad | ios « 1 2           | >        |          |                |                |                 |
| Procedimientos sir               | n representación |                       |            | Fecha inicio        | Fecha    | a fin    | Acciones       | 📴 Añadir todo  | IS              |
| SOLICITUD DE VAD                 | O (VADO)         |                       |            | <b></b>             |          | <b></b>  | No seleccionad | o 🖓 Añadir exp | edientes 👻      |
| SOLICITUD DE CER                 | TIFICADO DE DEF  | FUNCIÓN (DEFU)        |            | <b>(</b>            |          | <b></b>  | No seleccionad | o 🖓 Añadir exp | edientes 👻      |
| AVISOS, QUEJAS Y                 | SUGERENCIAS (A   | QS)                   |            | <b></b>             |          |          | No seleccionad | o 🖉 Añadir exp | edientes 👻      |
| PRESENTACIÓN DE                  | ESCRITOS (PRES   | 5)                    |            | <b></b>             |          | <b></b>  | No seleccionad | o 🖓 Añadir exp | edientes 👻      |
| SOLICITAR CERTIF                 | ICADO DE EMPAD   | RONAMIENTO (CERPA)    |            | <b></b>             |          | <b>#</b> | No seleccionad | o 🖉 Añadir exp | edientes 👻      |
| (h) Como a chilingta             |                  |                       |            |                     |          |          |                | Procedimiento  | s por páginas 🗸 |
| (*) Campos obligato              | orios            |                       |            |                     |          |          |                |                |                 |

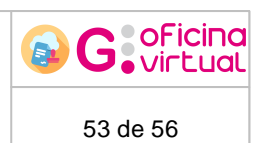

En está pantalla deben completarse los campos obligatorios. En primer lugar se debe completar el campo "Nº Identificador", si existe un usuario en la Oficina Virtual dado de alta como interesado con dicho identificador, se precargarán sus datos. En caso contrario se deben rellenar todos los campos solicitados.

Una vez relleno el eormulario con la enformaci n del representante, se debe selecionar el ipo de reprementación que se asociará el usuario, para ello podemos elegir entre tres tipos de representación:

- Representación sobre procedimientos: Este tipo de representación, permite establecer los procedimientos sobre los que el representante podrá actuar.
- Representación sobre expedientes: Este tipo de representación, permite establecer los expedientes sobre los que el representante tendrá permisos.
- Representación global: Este tipo de representación permite establecer una representación sobre todos los procedimientos y expedientes del representado.

Los tiios de representaciones no son compatibles, por lo que si se tiene una tepresentaiión sobre exped entes, no podrá tenerse una sobre procedimientos.

Al pulsar sobre Alta Representante, se procederá a dar de alta la relación entre interesados y se enviará un correo electrónico indicando que el usuario autenticado en la Oficina Virtual le ha dado de alta con el tipo de representación seleccionado. Si no había datos del representante en el sistema, se creará un usuario para Oficina Virtual y se le proporcionará una clave de acceso a la aplicación, mediante el correo anteriormente definido.

### Representación sobre procedimientos.

C GONCO

En la representación sobre procedimiento debemos establecer la relación de procedimientos sobre los que queremos que el represeatante póeda actuar. Para ello, tendremos que establecer una tFecha de inicio" a los procedimientos deseados, además de permdtir añadir una "Fecha de fin", i queremos que la representación no sea psra siempre, y en el casoldenque la representaciónlsobre expedieapes esté permitida, podrá pinchar sob e el bot n "Añadir expedientes" y aparecerá unicuadro de texto donde podri seleccionar el expediente rue se qniere añadir.

# 

### Oficina Virtual - Manual de usuario

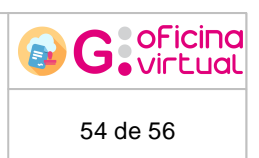

| Representación                                   |                    |             |                 |                 |                              |
|--------------------------------------------------|--------------------|-------------|-----------------|-----------------|------------------------------|
| Procedimientos Expedientes Representación global | Buscar por         | c           | <b>Q</b> Buscar |                 |                              |
|                                                  | 9 resultados « 1 2 | »           |                 |                 |                              |
| Procedimientos sin representación                | Fecha inicio       |             | Fecha fin       | Acciones        | 🛄 Añadir todos               |
| SOLICITUD DE VADO (VADO)                         |                    | <b>#</b>    | <b></b>         | No seleccionado | 🛯 Añadir expedientes 🗨       |
| SOLICITUD DE CERTIFICADO DE DEFUNCIÓN (DEFU)     |                    | <b>#</b>    | <b></b>         | No seleccionado | 🛯 Añadir expedientes 👻       |
| AVISOS, QUEJAS Y SUGERENCIAS (AQS)               |                    | <b>#</b>    | <b></b>         | No seleccionado | 🛙 Añadir expedientes 👻       |
| PRESENTACIÓN DE ESCRITOS (PRES)                  |                    | <b>(11)</b> | <b></b>         | No seleccionado | 🛯 Añadir expedientes 👻       |
| SOLICITAR CERTIFICADO DE EMPADRONAMIENTO (CERPA) |                    | <b>(11)</b> | <b></b>         | No seleccionado | Añadir expedientes 💌         |
|                                                  |                    |             |                 |                 | Procedimientos por páginas 🗸 |

### Representación sobre expedientes.

En esta pestaña se requiere escribir el numero del expediente en el cuadro de texto, a medida que éste se va rellenando, se va mostrando una lista con las coincidencias, donde se debe seleccionar el expediente deseado y hacer click en el boton + para que este expediente sea añadido. Una vez añadido, tiene la posibilidad de modificar la "Fecha de inicio" y de añadir una "Fecha de fin", estas fechas marcarán el periodo sobre el que el representante podrá actuar como tal.

| Representación      |                  |                       |              |   |               |          |          |   |
|---------------------|------------------|-----------------------|--------------|---|---------------|----------|----------|---|
| Procedimientos      | Expedientes      | Representación global | Buscar por   | C | <b>Q</b> Buse | tar      |          |   |
| Número de Expedi    | ente             |                       | Fecha inicio |   | F             | echa fin | Acciones |   |
| No hay elementos qu | ue mostrar.      |                       |              |   |               |          |          |   |
| Añadir representaci | ón sobre el expe | diente                |              |   |               |          |          |   |
| Número de expedie   | ente             |                       |              |   |               |          |          | + |

### Representación Global.

En esta pestaña, podremos seleccionar una "Fecha de inicio" y una "Fecha de fin", donde definiremos el periodo"sebre el que el representa te estará vigenta, tras seleccionar las feceas, pulsaremos en, "Activar", o "Desactivar", Fegún sea I caso.

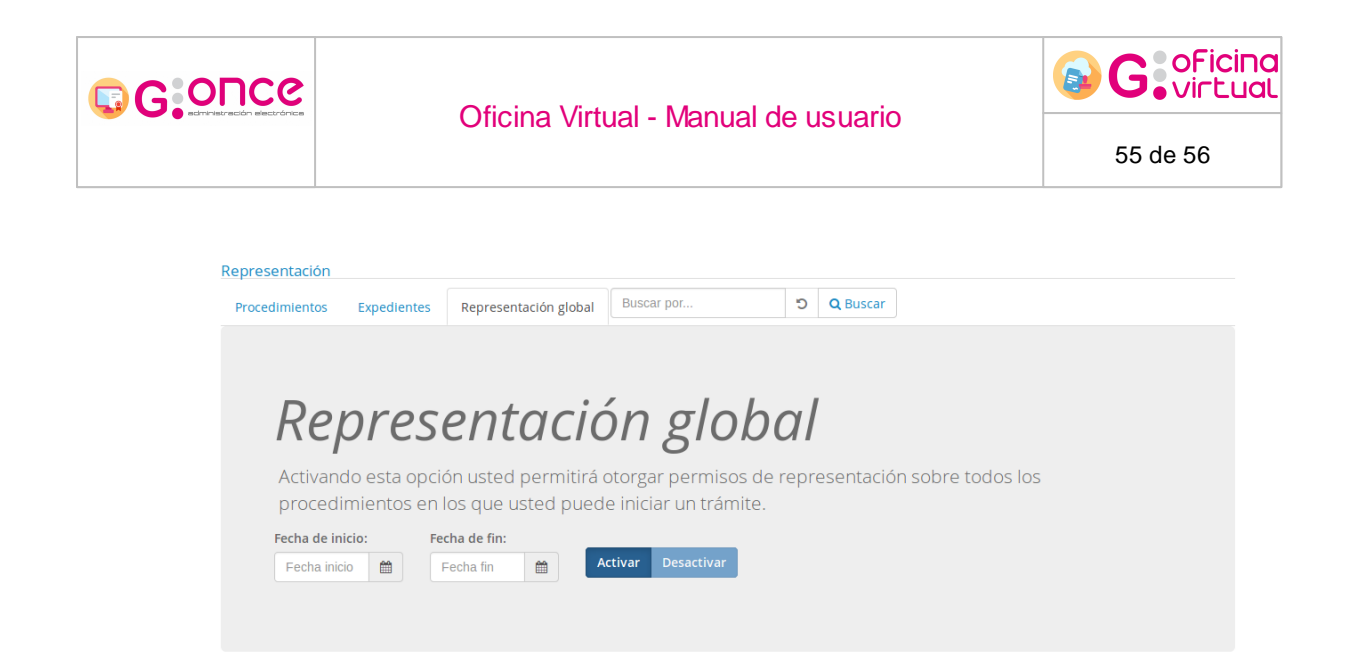

Cuando un representante accede a esta pantalla, aparecerá la lista de representados rellena, como se muestra en la siguiente captura.

| NIF       | Nombre | Primer apellido | Segundo Apellido | Relación                          |                            |            | Accion      |
|-----------|--------|-----------------|------------------|-----------------------------------|----------------------------|------------|-------------|
| 12345678Z | Nombre | Apellido1       | Apellido2        | TIPO DE CONTACTO POR DEFECTO PARA | LA REPRESENTACIÓN ENTRE IN | ITERESADOS | <b>()</b> 📀 |
|           |        |                 |                  |                                   |                            |            |             |
| lepresent | antes  |                 |                  |                                   |                            |            |             |
|           |        |                 |                  |                                   |                            |            |             |

Junto a la información del representante tendremos las siguientes opciones:

- ①: Al pulsar sobre este botón, se desplegará un cuadro donde veremos el tipo de representación y sobre que procedimientos tenemos permisos de representación.
- I pulsar sobre este botón, nos identificaremos como representante de la persona seleccionada, en cuyo caso cambiará la cabecera de la aplicación para que se muestre de la siguiente manera.

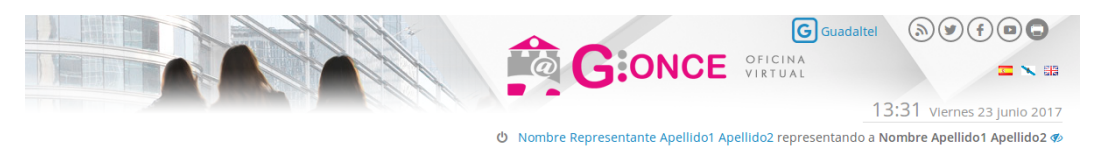

En esta cabecera vemos quien es eldrettesentanee y a quien representa, permitiendo salir de la vista de representación pulsando sobre el icono 4.